## دفترچه راهنمای اینورتر iMaster C1

مقدمه :

اینورتر iMaster-C1 توسط شرکت ADT کره جنوبی در رنجهای زیر تولید می شود.

ورودی سه فاز ۳۸۰ ولت از توان ۵٫۵ کیلووات تا ۲۲ کیلووات تولید می گردد.

کد شناسایی محصول :

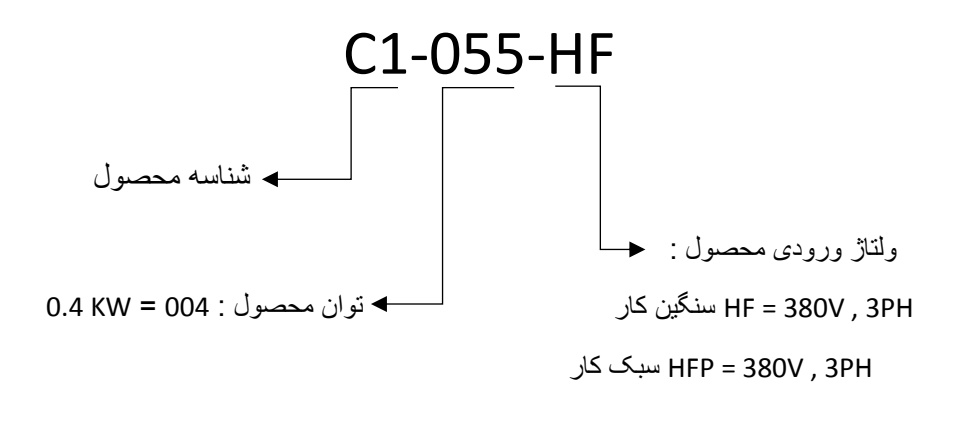

| Inverter model              |             | 055HF/ | 075HF/                                            | 110HF/        | 150HF/        | 185HF/         | 220HF/          |      |
|-----------------------------|-------------|--------|---------------------------------------------------|---------------|---------------|----------------|-----------------|------|
|                             |             | 075HFP | 110HFP                                            | 150HFP        | 185HFP        | 220HFP         | 300HFP          |      |
| Applicable motor            | r           | HD     | 5.5                                               | 7.5           | 11            | 15             | 18.5            | 22   |
| (4P, kW) <sup>(Note1)</sup> |             | ND     | 7.5                                               | 11            | 15            | 18.5           | 22              | 30   |
|                             | ЦП          | 380V   | 7.9                                               | 10.5          | 15.1          | 21.1           | 25.0            | 29.6 |
| Rated capacity              | ΠD          | 480V   | 10.0                                              | 13.3          | 19.1          | 26.6           | 31.6            | 37.4 |
| (kVA)                       | ND          | 380V   | 10.4                                              | 15.2          | 20.0          | 25.6           | 29.7            | 39.4 |
|                             |             | 480V   | 12.5                                              | 18.2          | 24.1          | 30.7           | 35.7            | 47.3 |
| Rated input volta           | age         |        | Three Phase 380 ~ 480 V +/- 10 %, 50/60 Hz +/- 5% |               |               |                |                 |      |
| Rated output vol            | tage (Note2 | )      | 1 <mark>T</mark>                                  | nree Phase 38 | 0 ~ 480 V (Co | orresponding t | to Input Voltag | le)  |
| Dated autout au             | L L L L L   | HD     | 14.8                                              | 18            | 24            | 32             | 39              | 45   |
| Rated output cur            | rent(A)     | ND     | 17.5                                              | 23            | 31            | 38             | 44              | 58   |
| Weight (Kg)                 | Weight (Kg) |        | 4.2                                               | 4.5           | 4.5           | 7              | 7               | 7.5  |
| Protection Design           |             |        |                                                   |               | IP            | 20             | ÷               |      |

راه اندازی اینور تر :

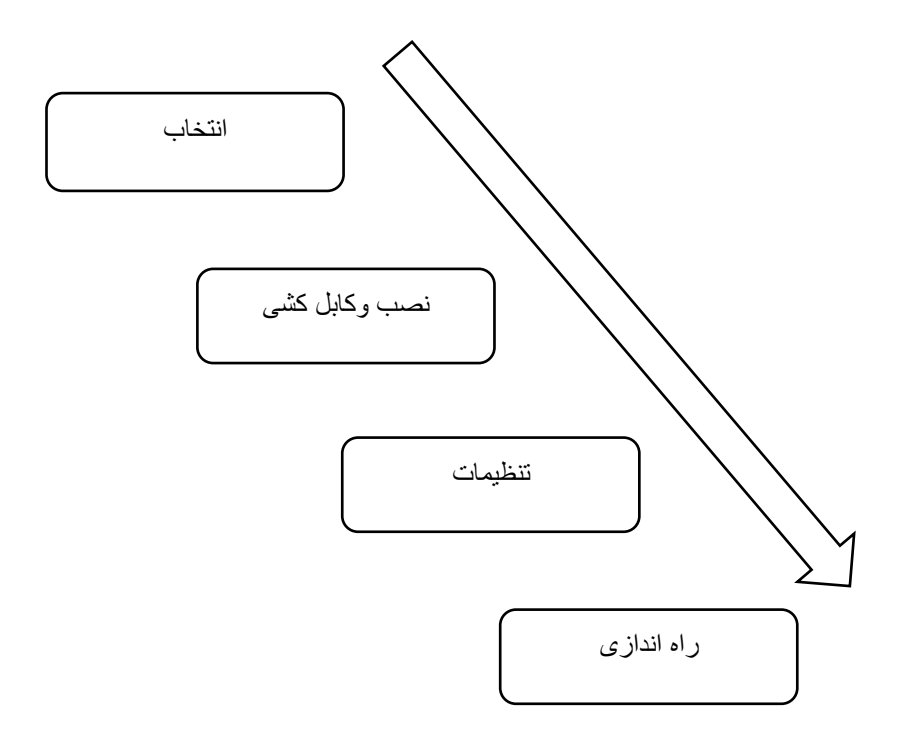

واحد پشتيبانی فنی : 09194558059 واحد فروش : 09195315159

www.Farazcontrol.ir

۲

الف - انتخاب صحيح اينورتر بر اساس قدرت موتور و كاربرد مورد نياز:

جهت انتخاب صحیح اینورتر بایستی از روی پلاک موتور مقادیر زیر را مشخص نماییم ۱ – ولتاژ کاری اینورتر بر اساس سربندی موتور مورد استفاده ۲ – دور نامی موتور و محاسبه تعداد قطبهای موتور ۳ – فرکانس نامی موتور

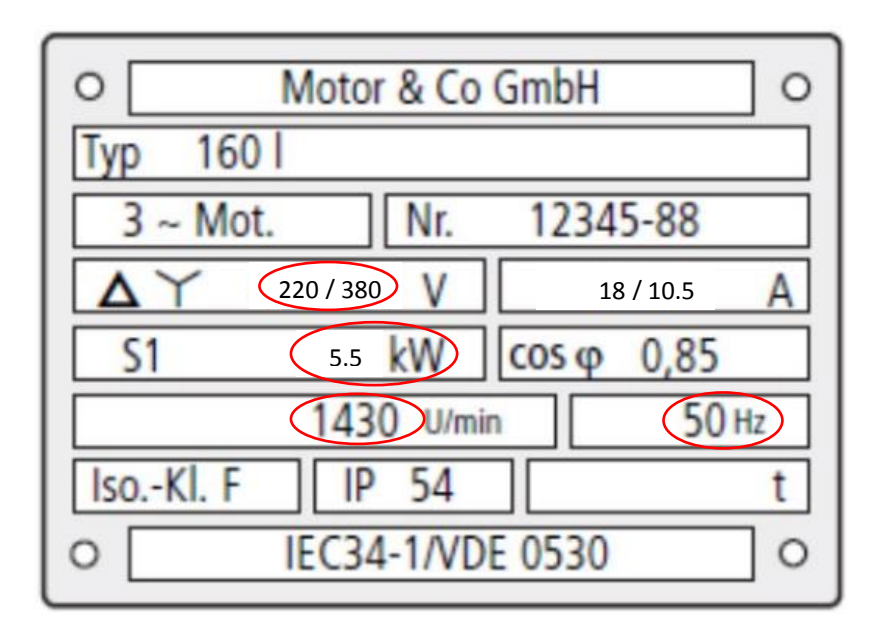

در پلاک موتور بالا مقادیر ذیل مشخص گردیده است :

ولتاژ کاری موتور بر اساس سربندی موتور :

الف )۲۲۰ ولت برای سربندی مثلث ب) ۳۸۰ ولت برای سربندی ستاره

- دورنامی موتور : ۱۴۳۰ دور بر دقیقه که برای این موتور تعداد قطبها ۴ عدد خواهد بود.
   P = (120 \* F) / N = (120\*50)/1430 = 4
  - فرکانس نامی موتور : ۵۰ هرتز
  - توان نامي موتور : ۵٫۵ کیلووات

بر اساس اطلاعات بالا جهت موتور فوق نوع اینورتر C1 را میتوان بصورت زیر انتخاب کرد : اینورتر با ورودی ۳۸۰ ولت سه فاز و خروجی ۳۸۰ ولت سه فاز با توان 5.5 کیلووات که در این حالت بایستی سربندی موتور حتما ستاره بسته شود . C1-055-HF

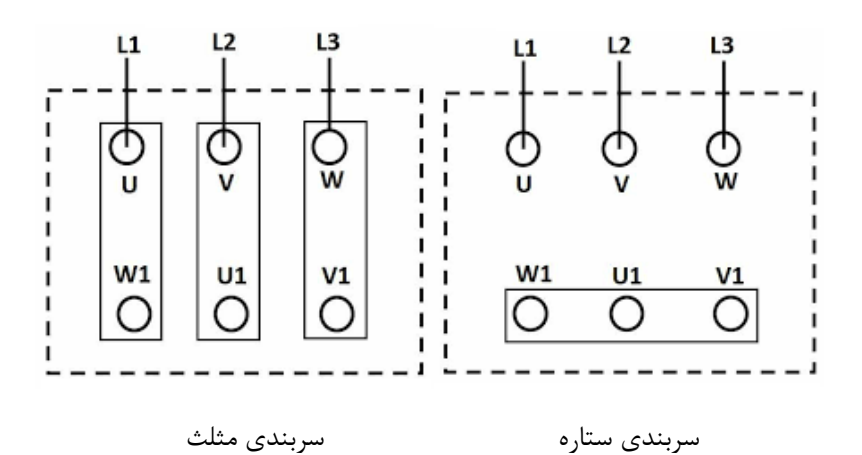

۴

## ب - روش و شرايط نصب اينورتر :

جهت نصب اینورتر روی دیوار یا داخل تابلو بایستی شرایط ذیل رعایت گردد .

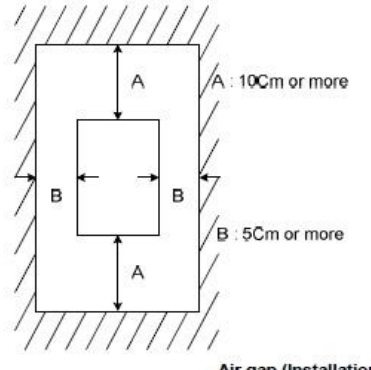

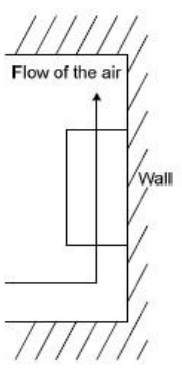

Air gap (Installation)

| Table 2.1 Environmental F | Requirements |
|---------------------------|--------------|
|---------------------------|--------------|

--

|    | Relation to Altitude |                                |  |  |  |  |
|----|----------------------|--------------------------------|--|--|--|--|
| 5  | Altitude             | Output current derating factor |  |  |  |  |
| ÷. | 1000 m or lower      | 1.00                           |  |  |  |  |
|    | 1000 to 1500 m       | 0.97                           |  |  |  |  |
|    | 1500 to 2000 m       | 0.95                           |  |  |  |  |
| Č. | 2000 to 2500 m       | 0.91                           |  |  |  |  |
|    | 2500 to 3000 m       | 0.88                           |  |  |  |  |

Table 2.2 Output Current Derating Factor in

| Item                    | Specifi                                                                                   | cations                                                                                        |
|-------------------------|-------------------------------------------------------------------------------------------|------------------------------------------------------------------------------------------------|
| Site location           | Indoors                                                                                   |                                                                                                |
| Ambient<br>temperature  | -10 to +50°C (IP20) (N                                                                    | ote 1)                                                                                         |
| Relative<br>humidity    | 5 to 95% (No condens                                                                      | ation)                                                                                         |
| Atmosphere              | The inverter must not<br>direct sunlight, corrosi<br>gas, oil mist, vapor or              | be exposed to dust,<br>ve gases, flammable<br>water drops. (Note 2)                            |
|                         | The atmosphere can or<br>of salt.<br>(0.01 mg/cm <sup>2</sup> or less p                   | contain only a low level<br>per year)                                                          |
|                         | The inverter must not the changes in temperature condensation to form.                    | be subjected to sudden<br>re that will cause                                                   |
| Altitude                | 1,000 m max. (Note 3)                                                                     |                                                                                                |
| Atmospheric<br>pressure | 86 to 106 kPa                                                                             |                                                                                                |
| Vibration               | 3 mm (Max. amplitude)<br>9.8 m/s <sup>2</sup><br>2 m/s <sup>2</sup><br>1 m/s <sup>2</sup> | 2 to less than 9 Hz<br>9 to less than 20 Hz<br>20 to less than 55 Hz<br>55 to less than 200 Hz |
|                         |                                                                                           |                                                                                                |

ج - اجرای کابل کشی مدار فرمان و قدرت اینورتر :

ابتدا کاور روی ترمینالهای قدرت و فرمان اینورتر را بردارید .

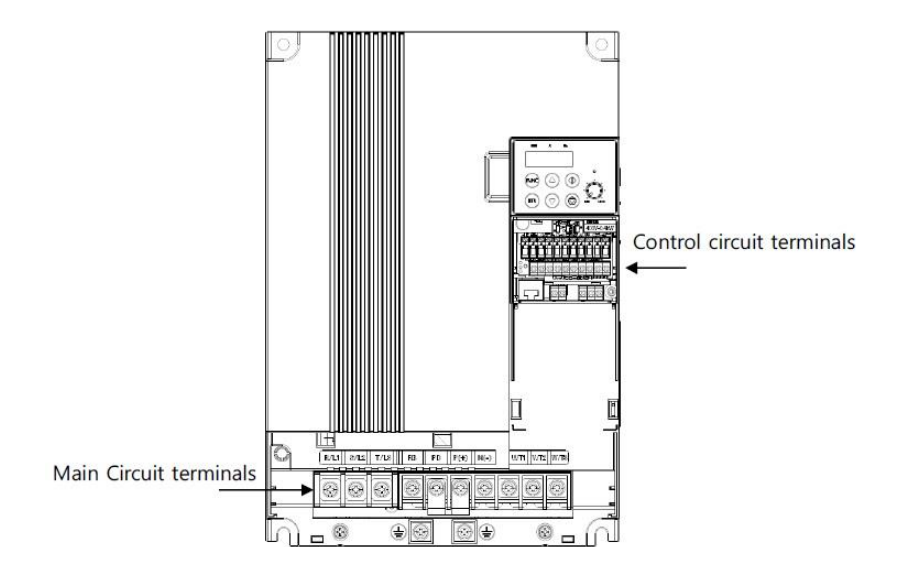

چیدمان ترمینالهای قدرت :

| Terminal         | Terminal Name                             | Function                                                                  |
|------------------|-------------------------------------------|---------------------------------------------------------------------------|
| R,S,T (L1,L2,L3) | Main power input                          | AC input power supply                                                     |
| U,V,W (T1,T2,T3) | Inverter output                           | PWM output power for motor                                                |
| PD,P (+1,+)      | DC Reactor Connection                     | Remove the shorting bar between PD and P for connection<br>to DC Reactor. |
| P, RB (+,-)      | External Braking<br>Resistance Connection | Optional External Braking Resistor Connector.                             |
| P, N             | External Braking Unit<br>Connection       | Optional External Braking Unit Connector.                                 |
| G                | Inverter ground                           | Ground Terminal                                                           |

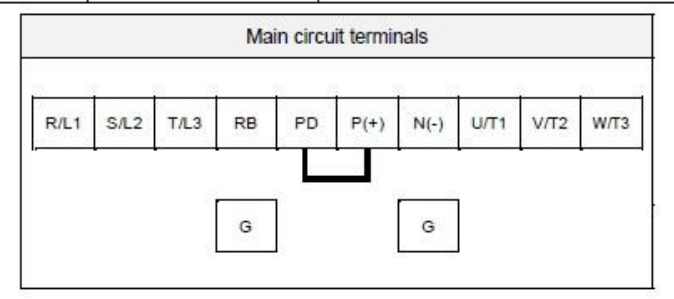

**توجه :** در اینور ترهای سه فاز ترمینال نول وجود ندارد و نیازی به وصل کردن سیم نول برق شهر به اینور ترسه فاز نیست .

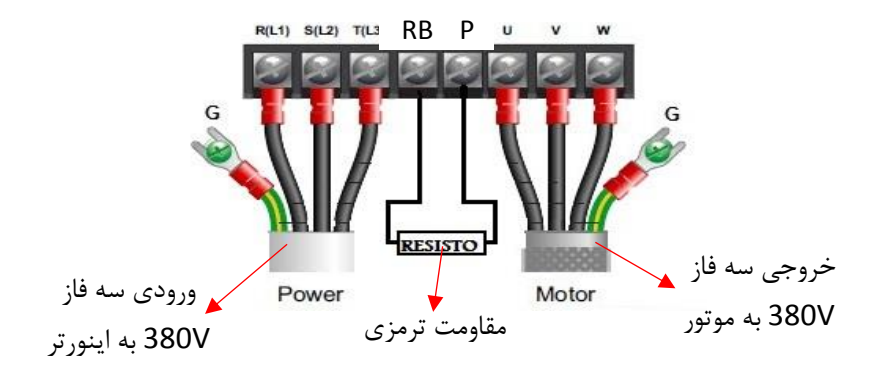

## مقادیر مقاومت ترمزی رنج های مختلف اینور تر iMaster-C1 :

- Resistor values in below table are calculated on the basis of 150% rated braking torque, 5% ED<sup>(Note1)</sup>
- Wattage rating of resistor should be doubled for 10% ED.

Recommended DB Resistors for the Rated Inverter Capacity (5% ED<sup>(Note1)</sup>)

| Inverter capacity | Ohm [Ω] | Wattage [W] (Note2) |
|-------------------|---------|---------------------|
| 055HF/075HFP      | 70      | 1200                |
| 075HF/110HFP      | 50      | 1200                |
| 110HF/150HFP      | 50      | 2000                |
| 150HF/185HFP      | 40      | 2500                |
| 185HF/220HFP      | 20      | 3000                |
| 220HF/300HFP      | 20      | 4000                |

(Note1) ED is duty cycle, 100sec based (5%ED = 5sec) (Note2) In case of self-cooled DB

b33 BRD using ratio

Range: 0.0 ~ 50.0 % in 0.1 %

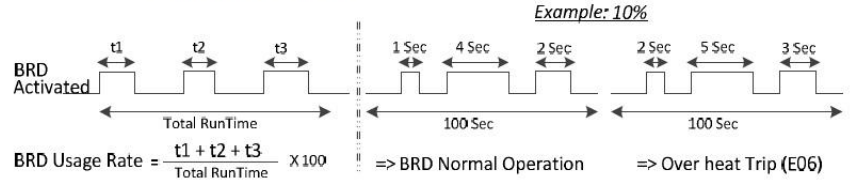

چیدمان ترمینالهای فرمان اینورتر :

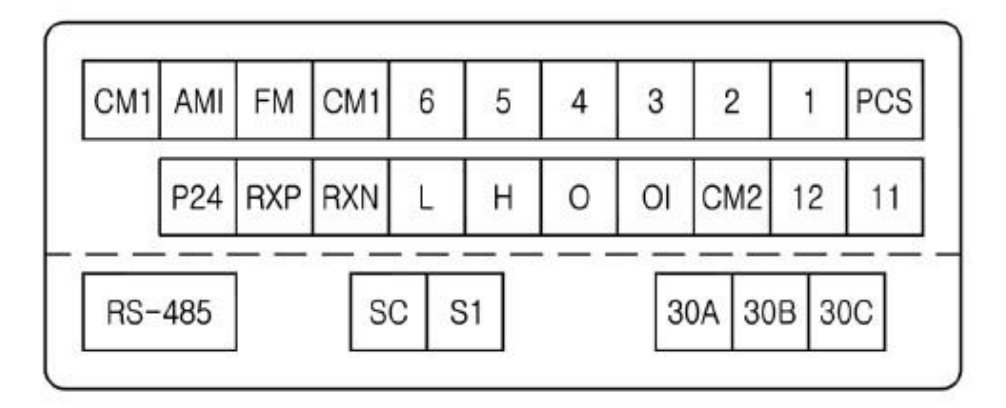

ابعاد اينورتر

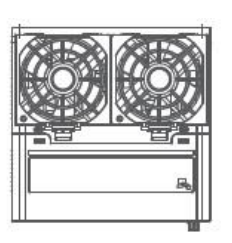

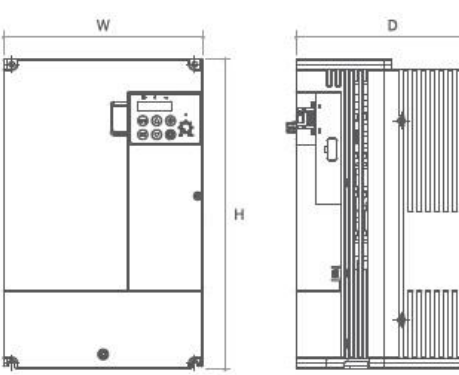

## Dimension

| Frame  | C4  | C5  | C6  |
|--------|-----|-----|-----|
| W [mm] | 140 | 180 | 220 |
| H [mm] | 128 | 220 | 260 |
| D [mm] | 147 | 158 | 190 |

www.Farazcontrol.ir

واحد پشتيبانی فنی : 09194558059 واحد فروش : 09195315159

а

کلیات ترمینالهای اینور تر بصورت شکل زیر میباشد :

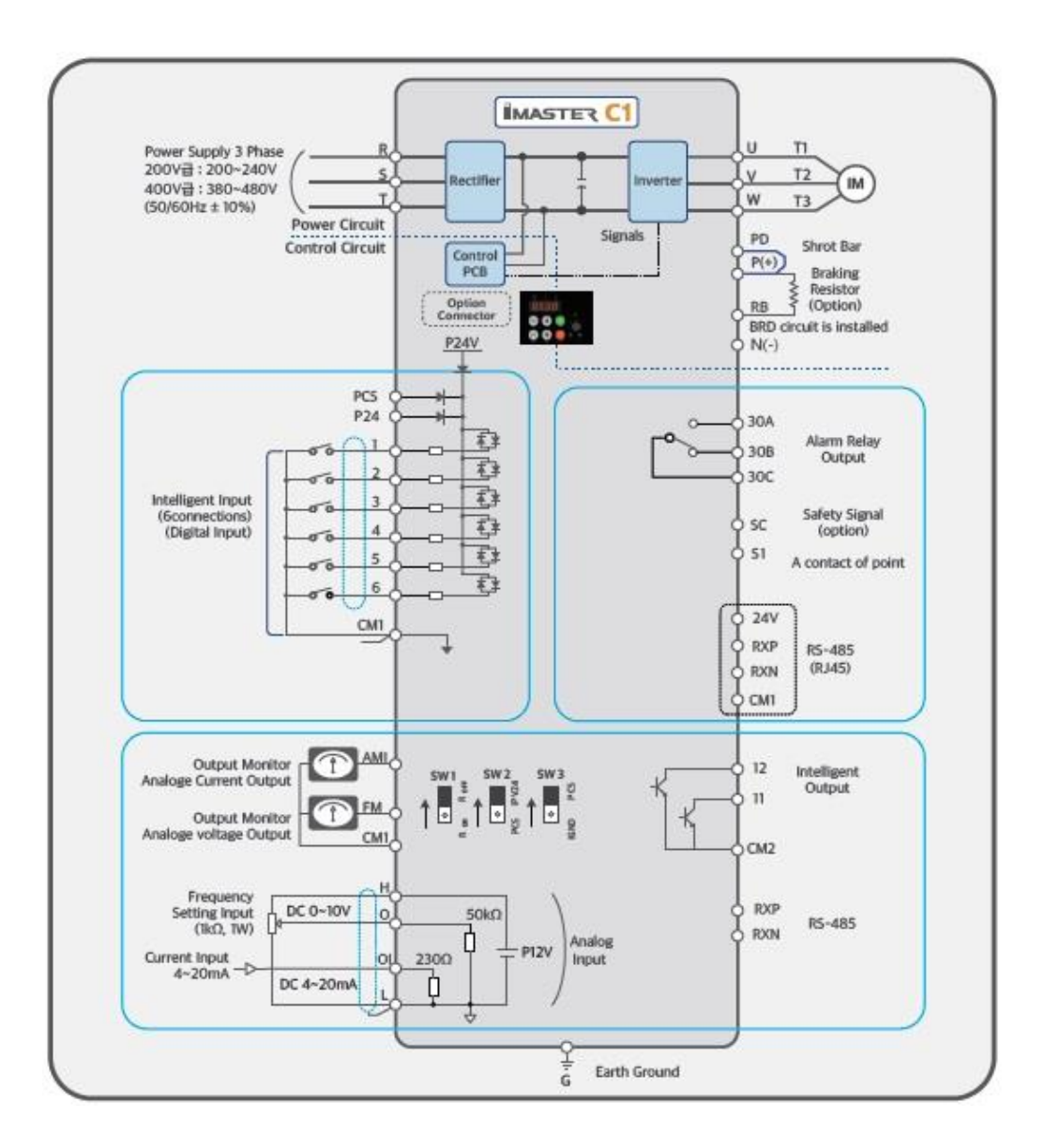

www.Farazcontrol.ir

واحد پشتیبانی فنی : 09194558059 واحد فروش : 09195315159

٩

## د – تنظیم پارامترهای اینور تر

## معرفی اجزای کی پد دستگاه :

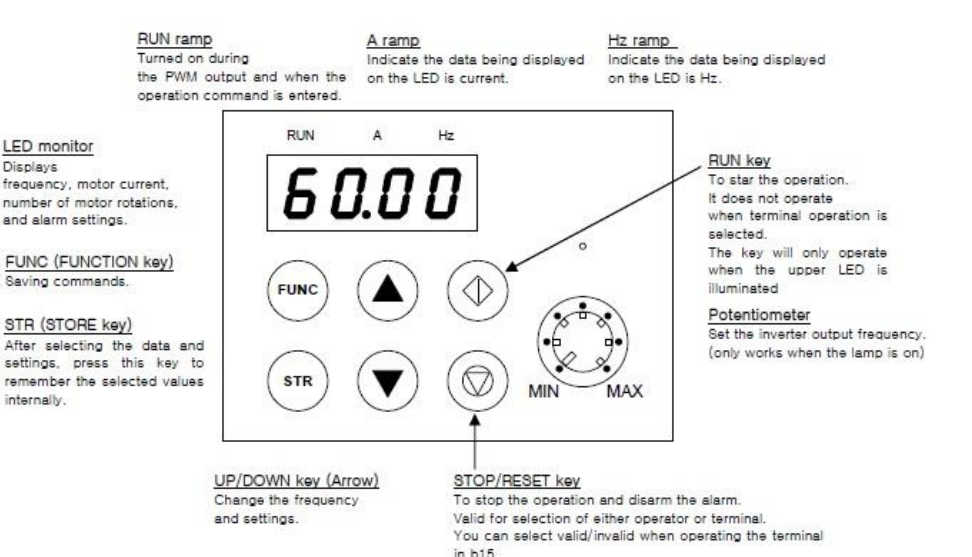

دکمه FUNC جهت ورود به حالت تنظیمات پارامترها دکمه STR جهت ذخیره مقدار پارامتر تغییر داده شده دکمه های جهت دار بالا و پایین بابت تغییر مقدار پارامتر دکمه RUN جهت استارت اینورتر در حالت تنظیم استارت از روی کی پد میباشد دکمه STOP جهت استپ اینورتر در حالت تنظیم استپ از روی کی ید میباشد

۱.

روش ورود به پارامترها و نحوه تنظیم مقادیر آنها بصورت زیر میباشد :

**الف** – بعد از وصل برق ورودی اینورتر نمایشگر مقدار فرکانس خروجی تنظیم شده را نشان خواهد داد ..

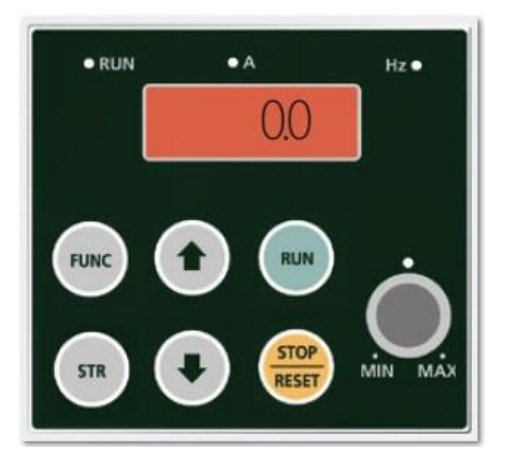

ب – جهت تغییر مقدار پارامترها دکمه FUNC را یکبار فشار دهید . در اینحالت d01 نمایش
 داده خواهد شد .

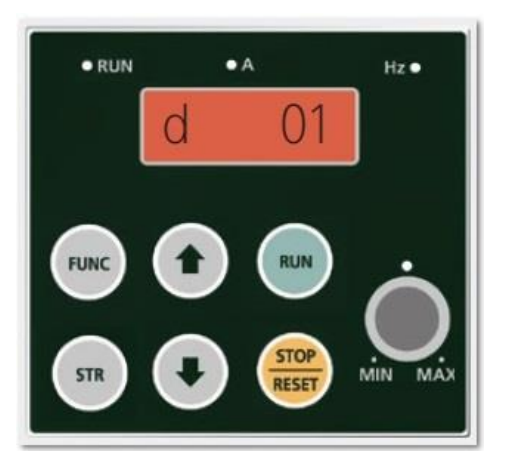

www.Farazcontrol.ir

واحد پشتيبانی فنی : 09194558059 واحد فروش : 09195315159 برای جابجایی بین پارامترها بصورت شکل زیر اقدام میکنیم :

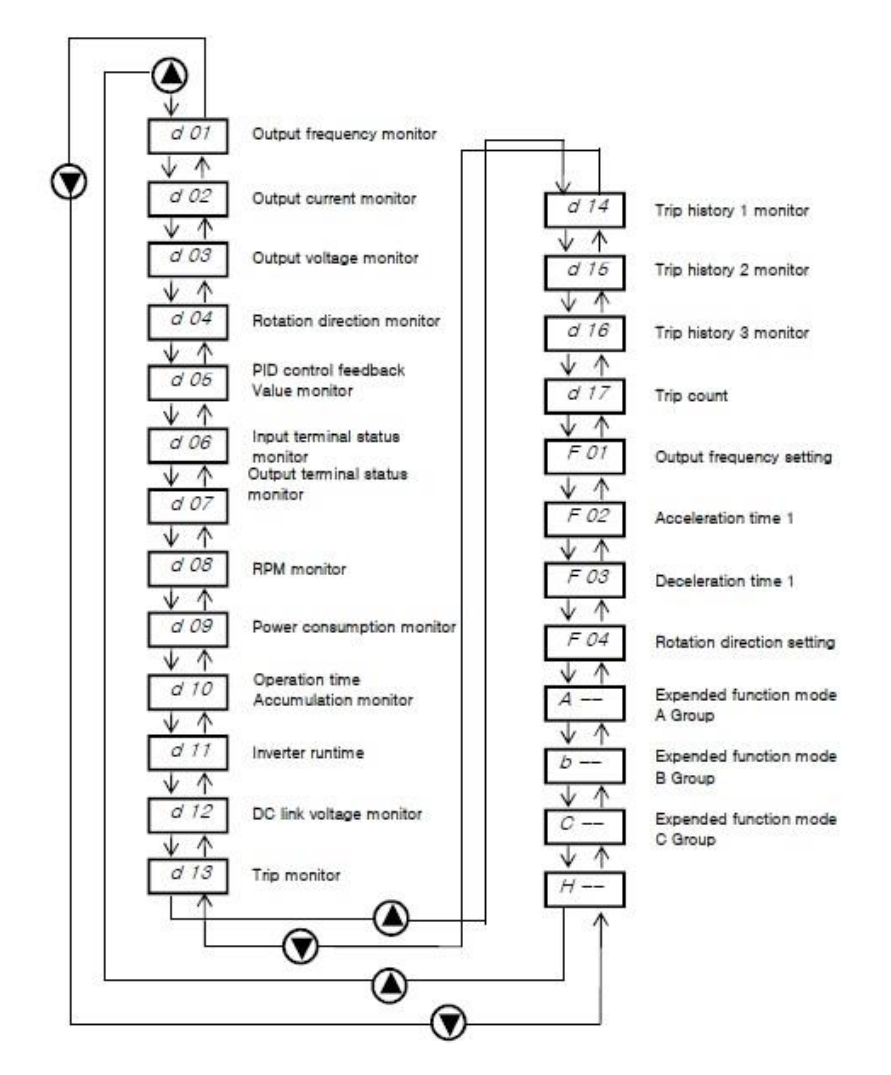

**ج** – بعد از انتخاب پارامتر مورد نظر دکمه FUNC را فشار دهید . در این حالت مقدار پارامتر نمایش داده می شود در این حالت توسط شستیهای جهت دار بالا و پایین مقدار پارامتر را تغییر میدهیم . د از تغییر مقدار پارامتر جهت ذخیره مقدار جدید شستی STR را یکبار فشار دهید .

## پارامترهای دستگاه :

#### Monitoring (d group)

| Func-<br>code | Name                                   | Description                                            | Page |
|---------------|----------------------------------------|--------------------------------------------------------|------|
| d01           | Output frequency monitor               | Display of output frequency                            | 5-20 |
| d02           | Output current monitor                 | Display of output current                              | 5-20 |
| d03           | Output voltage monitor                 | Display of output voltage                              | 5-20 |
| d04           | DC ling voltage                        | Display of DC link voltage                             | 5-20 |
| d05           | Rotation direction monitor             | Display of direction of operation                      | 5-20 |
| d06           | PID feedback monitor                   | Displays the scaled PID process variable (%)           | 5-20 |
| d07           | Intelligent input terminal<br>monitor  | Displays the state of the intelligent input terminals  |      |
| d08           | Intelligent output terminal<br>monitor | Displays the state of the intelligent output terminals |      |
| d09           | RPM monitor                            | Display of output RPM                                  | 5-20 |
| d10           | Power consumption monitor              | Display of power consumption                           | 5-20 |
| d11           | Operation accumulated<br>time(day)     | Display of cumulative time (day)                       |      |
| d12           | Operation accumulated time<br>(minute) | Display of cumulative time (minute)                    | 5-21 |

#### Trip monitor (d group)

| Func-<br>code | Name                        | Description                            | Page |
|---------------|-----------------------------|----------------------------------------|------|
| d13           | Trip event monitor          | Display the current trip event         | 5-21 |
| d14           | Trip history 1 monitor      | Display the previous first trip event  | 5-21 |
| d15           | Trip history 2 monitor      | Display the previous second trip event | 5-21 |
| d16           | Trip history 3 monitor      | Display the previous third trip event  | 5-21 |
| d17           | Trip count                  | Displays the trip accumulation count   | 5-21 |
| d18           | Inverter S/W version        | Display software version of inverter   | 5-21 |
| d19           | Fan operation time (day)    | Display fan accumulation time (day)    | 5-21 |
| d20           | Fan operation time (minute) | Display fan accumulation time (minute) | 5-21 |

#### Basic function (F group)

| Func-<br>code | Name                           | Range                                                                         | Defaults | Runtime<br>edit | Page              |
|---------------|--------------------------------|-------------------------------------------------------------------------------|----------|-----------------|-------------------|
| F01           | Output frequency setting       | 0.00~400.0[Hz]<br>Sensorless 0.00~300.0 [Hz]                                  | 0.00Hz   | o               | 5-22              |
| F02           | Acceleration time 1 setting    | 0.1 ~ 6000.0 [sec]                                                            | 5.0 sec  | 0               | 5-22              |
| F03           | Deceleration time 1<br>setting | 0.1 ~ 6000.0 [sec]                                                            | 10.0 sec | 0               | 5-22              |
| F04           | Rotation direction setting     | 0 - Forward<br>1 - Reverse                                                    | 0        | x               | 5-22              |
| F05           | Rotation direction selection   | 0 – Enable both way (FW and RV)<br>1 – Disable forward<br>2 – Disable reverse | 0        | x               | 5-22              |
| F06           | Define custom display          | 0 ~ 65535                                                                     | 1.0      | 0               | <mark>5-22</mark> |

#### Extended function A mode (A group)

#### Basic parameter setting

| A01 | Frequency command<br>(Multi-speed command<br>method) | <ul> <li>0 – Keypad potentiometer</li> <li>1 – Control terminal input</li> <li>2 – Standard operator</li> <li>3 – Remote operator         <ul> <li>(1<sup>st</sup> communication -RJ45)</li> </ul> </li> <li>4 – Remote operator         <ul> <li>(2<sup>nd</sup> communication - terminal)</li> <li>5 – Option</li> <li>6 – Potentiometer and remote</li> </ul> </li> </ul> | 0       | x |
|-----|------------------------------------------------------|----------------------------------------------------------------------------------------------------|---------|---|
| A02 | Run command                                          | 0 – Standard operator<br>1 - Control terminal input<br>2 - Remote operator (RJ45)<br>3 - Remote operator (Terminal)<br>4 – Option                                                                                                    | 1       | x |
| A03 | Base frequency setting                               | 0.00 ~ Max. frequency(A04) [Hz]                                                                                                    | 60.00Hz | х |
| A04 | Maximum frequency setting                            | Base frequency (A03) ~ 400 [Hz]<br>In case of sensorless vector (A31=2),<br>Base frequency (A03) ~ 300 [Hz]                                                                                                    | 60.00Hz | х |

#### Analog Input Settings (External frequency setting)

| A05 | External frequency setting start (O, OI)       | 0.00 ~ Max. frequency (A04) [Hz]                        | 0.00Hz | x |
|-----|------------------------------------------------|---------------------------------------------------------|--------|---|
| A06 | External frequency<br>Setting end (O, OI)      | 0.00 ~ Max. frequency (A04) [Hz]                        | 0.00Hz | х |
| A07 | External frequency start rate setting (O, OI)  | 0.0~100.0 [%]                                           | 0.0%   | х |
| A08 | External frequency<br>end rate setting (O, OI) | 0.0~100.0 [%]                                           | 100.0% | х |
| A09 | External frequency start pattern setting       | 0 – Start at start frequency (A05)<br>1 – Start at 0 Hz | 0      | х |
| A10 | External frequency<br>sampling setting         | 0.1~500.0                                               | 1.0    | х |

#### Multi-speed Frequency Setting

| A11<br>A25 | Multi-speed frequency setting    | 0.00 ~ Max. frequency (A04) [Hz]                                                                                                    | speed1:5Hz<br>speed2:10Hz<br>speed3:15Hz<br>speed4:20Hz<br>speed5:30Hz<br>speed6:40Hz<br>speed6:40Hz<br>speed8:60Hz<br>etc. 0Hz | 0 |
|------------|----------------------------------|----------------------------------------------------------------------------------------------------|----------------------------------------------------------------------------------------------------|---|
| A26        | Jogging frequency setting        | 0.50~10.00 [Hz]                                                                                                    | 0.50Hz                                                                                                    | 0 |
| A27        | Jogging stop operation selection | 0 – Free-run stop<br>1 – Deceleration stop<br>(depending on deceleration time)<br>2 – DC injection braking stop<br>(necessary to set<br>DC injection braking) | 0                                                                                                    | x |

#### V/F Characteristics

| A28 | Torque boost mode selection                           | 0 – Manual torque boost<br>1 – Automatic torque boost<br>* For use automatic torque boost,<br>Need to set for motor (H group) | 0        | х |
|-----|-------------------------------------------------------|----------------------------------------------------------------------------------------------------|----------|---|
| A29 | Manual torque boost setting (forward)                 | 0.0~50.0 [%]                                                                                                    | (Note 1) | 0 |
| A30 | Manual torque boost<br>Frequency setting<br>(forward) | 0.0~100.0 [%]                                                                                                    | 100.0%   | 0 |
| A31 | V/F<br>characteristic<br>curve selection              | 0 – Constant torque<br>1 – Reduced torque<br>(reduction of the 1.7thpower)<br>2 – Sensorless vector control<br>3 – VF_USER    | 0        | x |
| A32 | V/F gain setting                                      | 20.0~110.0 [%]                                                                                                    | 100.0%   | 0 |

#### **DC Injection Braking Settings**

| A33 | DC injection braking<br>function selection        | 0 – Disable<br>1 – Enable | 0       | х |
|-----|---------------------------------------------------|---------------------------|---------|---|
| A34 | DC injection braking<br>Frequency setting         | 0.50~10.00 [Hz]           | 0.50Hz  | х |
| A35 | DC injection braking output<br>delay time setting | 0.0~5.0 [sec]             | 0.0 sec | х |
| A36 | DC injection braking force setting                | 0.0~100.0 [%]             | (Note2) | Х |
| A37 | DC injection braking time setting                 | 0.0~10.0 [sec]            | 0.0 sec | х |

#### **Frequency-related Functions**

| A38               | Frequency upper limit setting                      | Frequency lower limit (A39) ~<br>Max. frequency (A04) [Hz] | 0.00Hz   | х |
|-------------------|----------------------------------------------------|------------------------------------------------------------|----------|---|
| A39               | Frequency lower limit setting                      | 0.00~Frequency upper limit (A38) [Hz]                      | 0.00Hz   | х |
| A40<br>A42<br>A44 | Jump(center)frequency setting                      | 0.00~ Max. frequency (A04) [Hz]                            | 0.00Hz   | х |
| A41<br>A43<br>A45 | Jump(hysteresis)<br>frequency width<br>setting     | 0.00~10.00 [Hz]                                            | 0.00Hz   | х |
| A46               | Manual torque boost setting (Reverse)              | 0.0~50.0[%]                                                | (Note 3) | 0 |
| A47               | Manual torque boost<br>Frequency setting (Reverse) | 0.0~100 <mark>.</mark> 0[%]                                | 100.0%   | 0 |

#### Automatic Voltage Regulation (AVR) Function

| A52 | AVR function selection      | 0 – Constant ON<br>1 – Constant OFF<br>2 – OFF during deceleration | 2        | x |
|-----|-----------------------------|--------------------------------------------------------------------|----------|---|
| A53 | Motor input voltage setting | 200∨ Class -80~240∨<br>400∨ Class -160~500∨                        | (Note 4) | x |

#### Second Acceleration and Deceleration Functions

| A54 | Second acceleration time setting                          | 0.0~6000 [sec]                                                                       | 5.0 sec  | 0 |
|-----|-----------------------------------------------------------|--------------------------------------------------------------------------------------|----------|---|
| A55 | Second deceleration time setting                          | 0.0~6000 [sec]                                                                       | 10.0 sec | 0 |
| A56 | Two stageacce1/dece1<br>switching method selection        | 0 – 2CH input from terminal<br>1 – Transition frequency<br>from acc/dec1 to acc/dec2 | O        | x |
| A57 | Acc1 to Acc2frequency<br>transition point note5           | 0.00~Max.freqeuncy (A04) [Hz]                                                        | 0.00Hz   | х |
| A58 | Decel 1 to Decel 2<br>frequency<br>transition point note5 | 0.00~Max.freqeuncy (A04) [Hz]                                                        | 0.00Hz   | x |
| A59 | Acceleration curve selection                              | 0 – Linear<br>1 – S curve<br>2 – U curve                                             | 0        | x |
| A60 | Deceleration curve setting                                | 0 – Linear<br>1 – S curve<br>2 – U curve                                             | 0        | x |

واحد پشتيبانی فنی : 09194558059 واحد فروش : 09195315159

#### Others

| A61 | Input voltage offset setting | -10.0~10.0 [%]                          | 0.0%   | 0 |
|-----|------------------------------|-----------------------------------------|--------|---|
| A62 | Input voltage gain setting   | 0.0~200.0 [%]                           | 100.0% | 0 |
| A63 | Input current offset setting | -10.0~10.0 [%]                          | 0.0%   | 0 |
| A64 | Input current gain setting   | 0.0~200.0 [%]                           | 100.0% | 0 |
| A65 | FAN operation mode           | 0 – Always ON<br>1 – ON in the run time | 0      | х |

#### PID Control

| A70 | PID Function selection | 0 – PID control disable<br>1 – PID control enable<br>2 – F/F control enable<br>3 – PID control enable at Stop<br>4 – PID,F/F control enable at Stop                                         | 0       | x |
|-----|------------------------|----------------------------------------------------------------------------------------------------|---------|---|
| A71 | PID Reference          | 0.00 ~ 100.00 [%]                                                                                                    | 0.00%   | 0 |
| A72 | PID Reference source   | 0 – Keypad potentiometer<br>1 – Control terminal input<br>2 – Standard operator<br>3 – Remote operator (RJ45)<br>4 – Remote operator (Terminal)<br>5 – Option<br>6 – Potentiometer and RJ45 | 6       | x |
| A73 | PID Feed-back source   | 0 – Current input (OI)<br>1 – Voltage input (O)                                                                                                    | 0       | x |
| A74 | PID P gain             | 0.1 ~ 1000.0 [%]                                                                                                    | 100.0%  | 0 |
| A75 | PID I gain             | 0.0 ~ 3600.0 [sec]                                                                                                    | 1.0sec  | 0 |
| A76 | PID D gain             | 0.00 ~ 10.00 [sec]                                                                                                    | 0.00sec | 0 |
| A77 | PID Err limit          | 0.0 ~ 100.0 [%]                                                                                                    | 100.0%  | 0 |
| A78 | PID Output high limit  | PID Output low limit (A79)<br>~ 100.0 [%]                                                                                                    | 100.0%  | 0 |

| Func-<br>code | Name                     | Range                                                           | Defaults | Runtime<br>edit |
|---------------|--------------------------|-----------------------------------------------------------------|----------|-----------------|
| A79           | PID Output low limit     | -100.0 ~<br>PID Output high limit (A78) [%]                     | 0.0%     | 0               |
| A80           | PID Output reverse       | 0 - PID output reverse disable<br>1 - PID output reverse enable | 0        | ×               |
| A81           | PID scale factor         | 0,1 ~ 1000.0 [%]                                                | 100,0%   | X               |
| A82           | Pre PID frequency        | 0.00 ~ Max. frequency(A04) [Hz]                                 | 0.00Hz   | х               |
| A83           | Sleep frequency          | 0.00 ~ Max. frequency(A04) [Hz]                                 | 0.00Hz   | х               |
| A84           | Sleep/wake up delay time | 0.0 ~ 30.0 [sec]                                                | 0.0sec   | х               |
| A85           | Wake up frequency        | 0,00 ~ Max. frequency(A04) [Hz]                                 | 0.00Hz   | х               |

#### Set user V/F pattern ratio

| A86 | User V/F setting frequency 1 | 0 ~ V/F setting frequency 2 (A88)                                | 15.00Hz | х |
|-----|------------------------------|------------------------------------------------------------------|---------|---|
| A87 | User V/F setting voltage 1   | 0 ~ V/F setting voltage 2 (A89)                                  | 25.0%   | х |
| A88 | User V/F setting frequency 2 | V/F setting frequency 1 (A86)<br>~ V/F setting frequency 3 (A90) | 30,00Hz | Х |
| A89 | User V/F setting voltage 2   | V/F setting voltage 1 (A87)<br>~ V/F setting voltage 3 (A91)     | 50.0%   | х |
| A90 | User V/F setting frequency 3 | V/F setting frequency 2 (A88)<br>~ V/F setting frequency 4 (A92) | 45,00Hz | x |
| A91 | User V/F setting voltage 3   | V/F setting voltage 2 (A89)<br>~ V/F setting voltage 4 (A93)     | 75.0%   | х |
| A92 | User V/F setting frequency 4 | V/F setting frequency 3 (A90)<br>~ Max. frequency (A04)          | 60,00Hz | Х |
| A93 | User V/F setting voltage 4   | V/F setting voltage 3 (A91) ~<br>100.0 [%]                       | 100.0%  | Х |

#### Extended function b mode (b group)

| Func-<br>code | Name                                                                | Range                                                                                                    | Defaults            | Runtime<br>edit |
|---------------|---------------------------------------------------------------------|----------------------------------------------------------------------------------------------------|---------------------|-----------------|
| Resta         | art Mode                                                            |                                                                                                    |                     |                 |
| ь01           | Selection of<br>restart mode                                        | <ul> <li>0 - Alarm output after trip</li> <li>1 - Restart at 0Hz</li> <li>2 - Resume operation<br/>after frequency matching</li> <li>3 - Resume previous freq, after freq, matching,<br/>then decelerate to stop,<br/>And display trip info,</li> </ul> | 0                   | x               |
| b02           | Allowable instantaneous<br>power<br>failure time setting            | 1.0~10.0 [sec]                                                                                                    | 2.0 sec<br>(Note 5) | х               |
| b03           | Reclosing standby after<br>Instantaneous power<br>failure recovered | 0.3~10 [sec]                                                                                                    | 1.0 sec             | х               |
| Elect         | ronic Thermal Setting                                               |                                                                                                    |                     |                 |
| b04           | Electronic thermal level<br>setting                                 | Motor rated current x 20.0%~ 120.0%                                                                                                    | 100.0%              | Х               |
| b05           | Electronic thermal<br>characteristic, selection                     | <ul> <li>0 - Cooling fan is mounted on the motor shaft<br/>(Self-cool)</li> <li>1 - Cooling fan is powered by external source<br/>(Forced-cool)</li> </ul>                                                                                              | 1                   | х               |

#### **Overload Restriction**

| b06 | Overload overvoltage<br>Restriction mode<br>selection  | 0 - Overload restriction mode OFF<br>1 - Overload restriction mode ON<br>* Overvoltage setting is b67                                         | 1                  | x. |
|-----|--------------------------------------------------------|----------------------------------------------------------------------------------------------------|--------------------|----|
| b07 | Overload restriction level<br>setting (constant speed) | Set Between 20%~200% of rated current of<br>inverter HD: 20.0%~ 200.0%<br>ND: 20.0%~ 165.0%<br>* If there is speed change, you can set at b49 | HD:180%<br>ND:150% | x  |
| b08 | Overload restriction<br>constant setting               | 0.1~10.0 [sec]                                                                                                    | 10.0<br>sec        | х  |

Others

| P08 | Software lock mode<br>selection                | <ul> <li>0 - All parameters locked</li> <li>(Except b09, when SFT from terminal is on)</li> <li>1 - All parameters locked</li> <li>(Except b09 and F01,<br/>when SFT from terminal is ON)</li> <li>2 - All parameters locked</li> <li>(Except b09, when function set)</li> <li>3 - All parameters locked</li> <li>(Except b09 and F01, when function set)</li> <li>4 - All parameters locked</li> <li>(Except b09, F01, F02, F03, when function set)</li> </ul> | O      | × |     |
|-----|------------------------------------------------|----------------------------------------------------------------------------------------------------|--------|---|-----|
| ь10 | Start frequency<br>Adjustment                  | 0.50~10.00 [Hz]                                                                                                    | 0.50Hz | х | 0   |
| ь11 | Carrier frequency<br>setting                   | 1.0~10.0[kHz] (5.5kW~22kW)                                                                                                    | 5.0kHz | 0 |     |
| b12 | Initialization mode                            | 0 - Trip history clear<br>1 - Parameter initialization                                                                                                    | 0      | х | Ī   |
| b13 | Country code for<br>initialization             | 0 - Korean version<br>1 - Europe version<br>2 - US version                                                                                                    | 0      | x | N N |
| ь14 | RPM conversion factor<br>setting               | 0.01~99.99                                                                                                    | 1.00   | 0 | Ī   |
| b15 | STOP key validity during<br>terminal operation | 0 – STOP enable<br>1 – STOP disable                                                                                                    | 0      | x | Ī   |
| b16 | Resume on FRS<br>cancellation mode             | <ul> <li>0 - Restart from 0Hz</li> <li>1 - Restart from frequency detected from real<br/>speed of motor</li> </ul>                                                                                                    | 0      | x |     |
| ь17 | Communication number                           | 1~32 [count]                                                                                                    | 1      | х |     |
| b18 | Ground fault setting<br>(Note7)                | 0.0~100.0 [%]<br>0 - Do not detect ground fault.                                                                                                    | 0.0%   | x |     |

| Func-<br>code | Func- Name Range<br>code                                                    |                                                                                                    | Defaults | s Runtime<br>edit |  |
|---------------|-----------------------------------------------------------------------------|----------------------------------------------------------------------------------------------------|----------|-------------------|--|
| ь19           | Speed Search Current<br>Suppression Level                                   | 0.0~30.0[sec] 2                                                                                                    |          | 0                 |  |
| ь20           | Voltage increase Level<br>during Speed Search                               | 0.1~10.0[sec]                                                                                                    | 1.0 sec  | 0                 |  |
| b23           | Frequency match<br>operation selection                                      | 0 - 0Hz Starting operation<br>1 - Frequency matching & start operation                                                                                                    | 0        | 0                 |  |
| b24           | Failure status output<br>selection by relay in case<br>of failure           | ailure status output<br>election by relay in case<br>failure<br>(Inactive at voltage failure<br>(Inactive at restart mode)<br>2 - Active of all failure occurred<br>3 - Active at voltage failure<br>(For low voltage failure, automatic restart) |          |                   |  |
| b25           | Stop method selection                                                       | 0 - Decelerating stop<br>1 - Free run stop                                                                                                    | 0        | 0                 |  |
| b26           | Inverter type change<br>to P-type (Normal Duty)                             | 0 - Heavy Duty (Standard Type)<br>1 - Normal Duty (P-Type)<br>0~30 [sec]<br>0 - Disable                                                                                                    |          | x                 |  |
| b27           | Input phase loss                                                            |                                                                                                    |          | 0                 |  |
| b28           | Communication time out<br>setting                                           | 0~60 [sec]<br>0 - Disable                                                                                                    | 0 sec    | 0                 |  |
| b29           | Communication time out<br>operation mode                                    | 0 - Always active<br>1 - Active in case of inverter is running                                                                                                    | 0        | 0                 |  |
| ь30           | Display code setting                                                        | 1~13                                                                                                    |          | 0                 |  |
| ь31           | 2 <sup>nd</sup> communication channel<br>485 communication<br>speed setting | 1 - 2400 [bps]<br>2 - 4800 [bps]<br>3 - 9600 [bps]<br>4 - 19200 [bps]<br>5 - 38400 [bps]                                                                                                    | з        | 0                 |  |

| Func-<br>code | Name                                                         | Range                                                                | Defaults           | Runtime<br>edit |
|---------------|--------------------------------------------------------------|----------------------------------------------------------------------|--------------------|-----------------|
| BRD           | (Dynamic braking) Funct                                      | ion                                                                  |                    |                 |
| b32           | BRD selection                                                | 0 - Disable<br>1 - Enable only during inverter running<br>2 - Enable | 1                  | x               |
| b33           | BRD using ratio                                              | 0~50 [%] (5.5kW~22kW)                                                | 10%                | x               |
| Oven          | oltage Suppression (OV                                       | S) Function                                                          |                    |                 |
| b34           | Maximum OVS output<br>frequency                              | 0.00~300.00 [Hz]                                                     | 20.00Hz            | 0               |
| b35           | OVS P gain                                                   | 0~100.00 [%]                                                         | 10.00%             | 0               |
| b36           | OVS I gain                                                   | 0~100.00 [%]                                                         | 1.00%              | 0               |
| b37           | OVS D gain                                                   | 0~100.00 [%]                                                         | 1.00%              | 0               |
| b38           | Q axis reference                                             | -100.0~100.0                                                         | 0                  | 0               |
| b39           | Filter bandwidth                                             | 0~1000                                                               | 1                  | 0               |
| ь40           | Overvoltage suppression                                      | 0 - Disable<br>1 - Enable for current<br>2 - Enable for voltage      | 0                  | 0               |
| b41           | Limit Time                                                   | 0.0~100.0 [sec]                                                      | 0.5 sec            | 0               |
| DC Ir         | jection Braking                                              | <b>1</b>                                                             | jer j              | (C)             |
| b42           | VFD start delay time after<br>DC Injection braking           | 0.0~60.0 [sec]                                                       | 0.0 sec            | ×               |
| b43           | DC Injection braking time at<br>start                        | 0.0~6000.0[sec]                                                      | 0.0 sec            | 0               |
| b44           | Current controller<br>P gain in DC braking                   | 0~100.00 [%]                                                         | 5.00%              | 0               |
| b45           | Current controller<br>I Gain time in DC braking              | 0~100.00 [%]                                                         | 5.00%              | 0               |
| b46           | DC Injection braking force                                   | 0.0~100.0[%] of inverter rated current                               | 50.0%              | 0               |
| Overl         | oad Restriction                                              |                                                                      |                    | x (83           |
| b49           | Overload restriction level at<br>acceleration & deceleration | HD: 20.0%~ 200.0%<br>ND: 20.0%~ 165.0%                               | HD:180%<br>ND:150% | 0               |

| Droo | p Control function                        |                                                                                                    |         |      |
|------|-------------------------------------------|----------------------------------------------------------------------------------------------------|---------|------|
| b50  | Droop control start freq.                 | 0.00 ~ Max. frequency (A04) [Hz]                                                                                                    | 0.00Hz  | 0    |
| b51  | Droop control standard freq.              | 10.00 ~ Max. frequency (A04) [Hz]                                                                                                    | 60.00Hz | 0    |
| b52  | Droop control gain                        | 0.00~50.00 [%]                                                                                                    | 5.00%   | 0    |
| b53  | Droop star torque                         | 0.0~100.0 [%]                                                                                                    | 0.0%    | 0    |
| b54  | Droop acceleration time                   | 1.0~100.0 [sec]                                                                                                    | 20sec   | 0    |
| b55  | Droop control mode                        | 0 - Disable<br>1 - Enable                                                                                                    | o       | 0    |
| Moto | r Load Detection Function                 | n                                                                                                    | 5 80    | ( 43 |
| b56  | Motor load detection<br>selection         | 0 - Disable<br>1 - Overload detection<br>2 - Underload detection<br>3 - Overload/Underload detection<br>4 - Overload detection with fault (E23)<br>5 - Underload detection with fault (E24)<br>6 - Overload/Underload detection with fault<br>(E23, E24) | o       | x    |
| Ь57  | Motor overload detection<br>level         | 20.0~200.0 [%] of motor rated current                                                                                                    | 100.0%  | x    |
| b58  | Motor underload detection<br>level        | 20.0~200.0 [%] of motor rated current                                                                                                    | 100.0%  | x    |
| b59  | Overload/Underload<br>detection time      | 0.0~60.0 [sec]                                                                                                    | 10.0sec | x    |
| b60  | Overload/Underload<br>detection safe zone | 0.00 ~ Max. frequency (A04) [Hz]                                                                                                    | 0.00Hz  | х    |
| Dwel | I Function                                |                                                                                                    |         |      |
| Ь61  | Dwell frequency at start                  | 0.00 ~ Max. frequency (A04) [Hz]                                                                                                    | 0.00Hz  | 0    |
| b62  | Dwell time at start                       | 0.0~10.0 [sec]                                                                                                    | 0.0sec  | 0    |
| b63  | Dwell frequency at stop                   | 0.00 ~ Max. frequency (A04) [Hz]                                                                                                    | 0.00Hz  | 0    |
| b64  | Dwell time at stop                        | 0.0~10.0 [sec]                                                                                                    | 0.0sec  | 0    |

#### **KEB** Function

| KEB   | Function                                                                                                    |                                                                                                    |        |   |
|-------|----------------------------------------------------------------------------------------------------|----------------------------------------------------------------------------------------------------|--------|---|
| b65   | KEB control selection                                                                                                  | 0 - Disable<br>1 - Enable                                                                                                    | 0      | х |
| b66   | KEB control gain                                                                                                    | 0.1~100.0[%]                                                                                                    | 10.0%  | Х |
| Over  | current Restriction                                                                                                    |                                                                                                    |        |   |
| b67   | Overcurrent selection                                                                                                  | 0 - Disable<br>1 - Enable                                                                                                    | 1      | x |
| b68   | Overcurrent time at running                                                                                            | 0.0~60.0 [sec]                                                                                                    | 0.0sec | 0 |
| b69   | Stop frequency setting                                                                                                 | 0.00 ~ Max. frequency (A04) [Hz]                                                                                                    | 0.00Hz | 0 |
| b70   | Overcurrent time at stop                                                                                               | 0.0~60.0 [sec]                                                                                                    | 0.0sec | 0 |
| Displ | ay Function                                                                                                    | *<br>**                                                                                                    |        |   |
| b71   | Unser parameter setting                                                                                                | <ol> <li>1 - Output frequency monitor</li> <li>2 - Output current monitor</li> <li>3 - Output voltage monitor</li> <li>4 - Rotation direction monitor</li> <li>5 - PID feedback monitor</li> <li>6 - Intelligent terminal input monitor</li> <li>7 - Intelligent terminal output monitor</li> <li>8 - RPM monitor</li> <li>9 - Power consumption monitor</li> <li>10 - Display of cumulative time (day)</li> <li>11 - Display of cumulative time (minute)</li> <li>12 - DC link voltage</li> </ol> | 1      | o |
| b72   | b72 User mathematical sign<br>0 - '+' calculation<br>1 - '-' calculation<br>2 - 'X' calculation<br>3 - '/' calculation |                                                                                                    | 0      | 0 |
| b73   | Define user setting                                                                                                    | 0.01~600.00                                                                                                    | 1.00   | 0 |

## Extended function C mode (C group)

| Func- | Name                                    | Range                                                                                                    | Defaults | Runtime<br>edit |
|-------|-----------------------------------------|----------------------------------------------------------------------------------------------------|----------|-----------------|
| 입력    | 관자 기능                                   | 12                                                                                                    | M2       |                 |
| C01   | Intelligent input terminal 1<br>setting | 0 - FW (Forward run command)<br>1 - RV (Reverse run command)<br>2 - CF1 (1 <sup>st</sup> multi speed command)<br>3 - CF2 (2 <sup>nd</sup> multi speed command)<br>4 - CF3 (3 <sup>rd</sup> multi speed command)<br>5 - CF4 (4th multi speed command) | 0        | x               |
| C02   | Intelligent input terminal 2<br>setting | 6 - JG (Jogging operation command)<br>8 - 2CH (2 stage accel/decel command)<br>9 - FR8 (Free run stop command)<br>10 - EXT (External trip)<br>11 - USP (Unattended Start Protection)                                                                 | 1        | ×               |
| C03   | Intelligent input terminal 3<br>setting | 12 - SFT (Software lock)<br>13 - AT (Analog input current/voltage<br>selection signal)<br>14 - RS (Reset)<br>15 - STA (Start)<br>15 - STA (Start)                                                                                                    | 2        | ×               |
| C04   | Intelligent input terminal 4<br>setting | 10 - SIP (Keep)<br>17 - F/R (Forward/Reverse)<br>18 - UP (Remote control UP)<br>19 - DOWN (Remote control DOWN)<br>20 - O/R (Local keypad operation)<br>21 - T/R (Local terminal input operation)                                                    | 3        | ×               |
| C05   | Intelligent input terminal 5<br>setting | 22 - PIDIR (PID Integral reset)<br>23 - PIDD (PID Disable)<br>24 - Add A11 to setting frequency<br>25 - Cancel add A11<br>26 - External alarm 2                                                                                                    | 13       | ×               |
| C06   | Intelligent input terminal 6<br>setting | 27 - External alarm 3<br>28 - External alarm 4<br>29 - External alarm 5<br>30 - External alarm 6<br>31 - Up/Down Value Clear                                                                                                    | 14       | х               |

| Input | Terminal Status                                    |                                                                                                    |        |   |
|-------|----------------------------------------------------|----------------------------------------------------------------------------------------------------|--------|---|
| C07   | Input terminal 1 a/b contact<br>setting (NO/NC)    |                                                                                                    | 0      | × |
| C08   | Input terminal 2 a/b contact<br>setting (NO/NC)    |                                                                                                    | 0      | х |
| C09   | Input terminal 3 a/b contact<br>setting (NO/NC)    | 0 - a contact (Normal open) [NO]                                                                                                    | 0      | х |
| C10   | Input terminal 4 a/b contact<br>setting (NO/NC)    | 1 - b contact (Normai close) [NC]                                                                                                    | 0      | х |
| C11   | Input terminal 6 a/b contact<br>setting (NO/NC)    |                                                                                                    | 0      | X |
| C12   | Input terminal 6 a/b contact<br>setting (NO/NC)    |                                                                                                    | 0      | х |
| Outp  | ut Terminal and Related                            | Function                                                                                                    |        |   |
| C13   | Replay output(30A/30B/30C)<br>terminal setting     | 0 - RUN (Run signal)<br>1 - FA1 (Frequency command arrival)<br>2 - FA2 (Setting frequency or more)<br>3 - OL (Overload advance notice)<br>4 - OD (Output deviation for PID)<br>5 - AL (Alarm signal)<br>6 - MO (Modbus communication)<br>7 - SOL (System Overload)<br>8 - SUL (System Underload)<br>9 - SOL/SUL<br>(System Overload/Underload detection)<br>10 - Al Loss<br>11 - Keypad alarm<br>12 - Control external braking | б      | x |
| C14   | Open collector output<br>(11-CM2) terminal setting |                                                                                                    | 1      | х |
| C15   | Open collector output<br>(12-CM2) terminal setting |                                                                                                    | o      | x |
| C16   | Output terminal 11 - CM2<br>a/b contect setting    | 0 - a contact (Normal open) [NO]                                                                                                    | 0      | х |
| C17   | Output terminal 12 - CM2<br>a/b contact setting    | 1 - b contact (Normal close) [NC]                                                                                                    | 0      | Х |
| C18   | FM output selection                                | 0 - Output frequency monitor<br>1 - Output current monitor<br>2 - Output voltage monitor<br>3 - Output electric power monitor<br>4 - Output torque monitor<br>6 - Control by Modbus communication<br>6 - DC voltage                                                                                                    | 0      | x |
| C19   | FM gain adjustment                                 | 0~250.0 [%]                                                                                                    | 100.0% | 0 |
| C20   | FM offset adjustment                               | -3.0~10.0 [%]                                                                                                    | 0.0%   | 0 |

| C21  | Overload advance<br>notice signal level setting                                                                | 10.0~200.0 [%] of rated current                                                                                                    | 100.0% | х |
|------|----------------------------------------------------------------------------------------------------|----------------------------------------------------------------------------------------------------|--------|---|
| C22  | Acceleration arrival signal<br>frequency setting                                                               | 0.00~Max. frequency (A04) [Hz]                                                                                                    | 0.00Hz | x |
| C23  | Deceleration arrival signal<br>frequency setting                                                               | 0.00~Max. frequency (A04) [Hz]                                                                                                    | 0.00Hz | х |
| C24  | PID deviation level setting                                                                                    | 0.0~100.0 [%]                                                                                                    | 10.0%  | х |
| C25  | AMI output selection                                                                                           | 0 - Output frequency monitor<br>1 - Output current monitor<br>2 - Output voltage monitor<br>3 - Output electric power monitor<br>4 - Output torque monitor<br>5 - Control by Modbus communication<br>6 - DC voltage                                                                                                    | 1      | x |
| C26  | AMI gain adjustment                                                                                            | 0 ~ 250.0%                                                                                                    | 100.0% | 0 |
| C27  | AMI offset adjustment                                                                                          | -99.9 ~ 100.0%                                                                                                    | 0.0%   | 0 |
| Up/D | own Function                                                                                                   |                                                                                                    |        |   |
| ·    | Same and the second second second second second second second second second second second second second second | A REAL PROPERTY AND A REAL PROPERTY AND A REAL |        |   |

| C28 | UP/Down value saving<br>selection | 0 - Disable<br>1 - Enable | 0       | х |
|-----|-----------------------------------|---------------------------|---------|---|
| C29 | Up/Down initial value setting     | 0 ~ Max. frequency [A04]  | 0       | 0 |
| C30 | Up/Down Acc/decel time<br>setting | 0.1~3000.0[sec]           | 10.0sec | 0 |
| C31 | Up/Down function selection        | 0 - Disable<br>1 - Enable | 0       | х |
| C32 | Up/Down value setting             | 0.00~400.00[%]            | 0       | 0 |

## Keypad/Communication fault

| C33 | Decel time at fault occur                                      | 0.0~6000.0[sec]                                                                                                    | 10.0sec | 0 |  |
|-----|----------------------------------------------------------------|----------------------------------------------------------------------------------------------------|---------|---|--|
| C34 | Selection of running state<br>when keypad connection<br>failed | 0 - Run<br>1 - Stop                                                                                                    | 0       | x |  |
| C35 | Selection of keypad detection                                  | 0 - Disable<br>1 - Abnormal move detection<br>2 - Detect keypad fault and occur E61<br>3 - Detect abnormal move and occur<br>E61 | 0       | 0 |  |

| Func-<br>code Name |                                                                            | Range                                                                                                    | Defaults | Runtime<br>edit |  |
|--------------------|----------------------------------------------------------------------------|----------------------------------------------------------------------------------------------------|----------|-----------------|--|
| C36                | Selection of communication or<br>analog speed command failure<br>detection | 0 - Disable<br>1 - Loss frequency (50%)<br>(Less than 50% of A07)<br>2 - Loss frequency (100%)<br>(Under than A07)<br>3 - Loss frequency when speed<br>command by RS485 | 0        | 0               |  |
| C37                | Selection of run command<br>when speed losing                              | 0 - Disable<br>1 - Free run stop (Output block)<br>2 - Stop<br>3 - Run by C38 frequency                                                                                 | 0        | o               |  |
| C38                | Waiting time in case of<br>frequency command loss                          | 0.0~120.0[sec]                                                                                                    | 1.0sec   | 0               |  |
| C39                | Frequency setting in case of<br>analog command loss                        | 0.00 ~ Max. frequency [A04]                                                                                                    | 30.00Hz  | 0               |  |
| Overl              | oad Caution Time                                                           |                                                                                                    |          |                 |  |
| C40                | Overload caution time                                                      | Detection time of overload advance<br>notice signal level (C21) 0.0~30.0[sec]                                                                                           | 10.0sec  | 0               |  |
| Exter              | nal Brake Function                                                         |                                                                                                    |          |                 |  |
| C41                | Current of external brake                                                  | 0.0~200.0 [%] of rated current                                                                                                    | 100.0%   | 0               |  |
| C42                | Frequency of external brake                                                | 0.00 ~ 25.00[Hz]                                                                                                    | 10.00Hz  | 0               |  |
| C43                | Timer of external brake                                                    | 0.0 ~ 5.0[sec]                                                                                                    | 1.0sec   | 0               |  |
| C44                | Stop frequency of external<br>brake                                        | 0.00 ~ 25.00[Hz]                                                                                                    | 10.00Hz  | 0               |  |
| C45                | Stop timer of external brake                                               | 0.0 ~ 5.0[sec]                                                                                                    | 1.0sec   | 0               |  |

### Motor (H group)

| Func-<br>code | Name                                     | Runtime<br>edit | Rang                                                                                                    | )e                                                                                                    | Default |
|---------------|------------------------------------------|-----------------|----------------------------------------------------------------------------------------------------|----------------------------------------------------------------------------------------------------|---------|
| H01           | Auto-tuning mode selection               | х               | 0 - Auto-tuning OFF<br>1 - Auto-tuning ON                                                                                                    |                                                                                                    | 0       |
| H02           | Motor data selection                     | х               | 0 - Standard motor data<br>1 - Use auto-tuning data                                                                                                    |                                                                                                    | 0       |
| ноз           | Motor capacity                           | x               | 0 - MOT_004LF 1<br>1 - MOT_007LF 1<br>2 - MOT_016LF 1<br>3 - MOT_022LF 1<br>4 - MOT_037LF 1<br>6 - MOT_066LF 1<br>6 - MOT_076LF 1<br>7 - MOT_110LF 1<br>8 - MOT_160LF 2<br>9 - MOT_186LF 2<br>10- MOT_220LF 2<br>11- MOT_300LF 2 | 2 - MOT_004HF<br>3 - MOT_007HF<br>4 - MOT_016HF<br>6 - MOT_022HF<br>6 - MOT_037HF<br>7 - MOT_066HF<br>8 - MOT_066HF<br>9 - MOT_100HF<br>0 - MOT_150HF<br>1 - MOT_186HF<br>2 - MOT_220HF<br>3 - MOT_300HF |         |
| H04           | Motor poles setting                      | х               | 2~48[P]                                                                                                    |                                                                                                    | 4       |
| H05           | Motor rated current                      | х               | Range is 0.1 - 800.0 [A]                                                                                                    |                                                                                                    | -       |
| H06           | Motor no-load current (lo)               | х               | Range is 0.1 - 400.0 [A]                                                                                                    |                                                                                                    | -       |
| H07           | Motor rated slip                         | х               | Range is 0.01 - 20.0 [Hz                                                                                                    | ]                                                                                                    | -       |
| H08           | Motor Resistance R1                      | х               | Range is 0.1 - 3000.00 [                                                                                                    | mQ]                                                                                                    | 623     |
| H09           | Transient Inductance                     | Х               | Range is 0.001 - 30.000                                                                                                    | [mH]                                                                                                    | 1       |
| H10           | Motor ResistanceR1                       | Х               | Range is 0.1 - 3000.00 [                                                                                                    | mQ]                                                                                                    | -       |
| H11           | Transient Inductance<br>auto tuning data | х               | Range is 0.001 - 30.000                                                                                                    | [mH]                                                                                                    | - 12    |
| H12           | State of Auto-tuning                     | o               | 0:AT_READY<br>1:AT_RSTUNE<br>2:AT_LSIGMATUNE<br>3:AT_TRTUNE<br>4:AT_LSTUNE<br>6:AT_ENDING<br>6:AT_ENDAT                                                                                                    |                                                                                                    | o       |

## روشهای مختلف فرمان استارت و استپ اینورتر

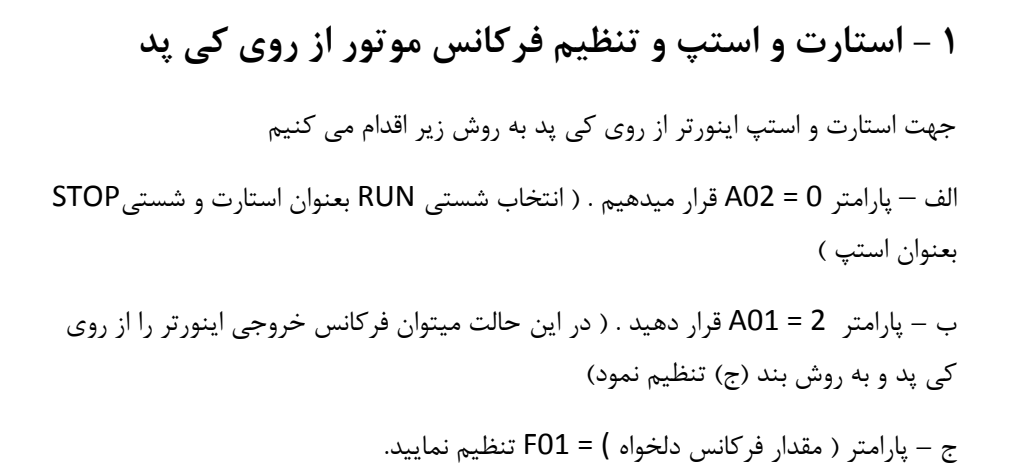

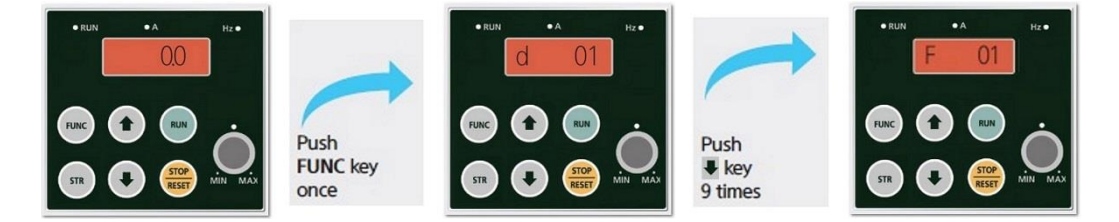

د – شستی RUN را فشار دهید در این حالت موتور با فرکانس تنظیم شده شروع بکار خواهد نمود .

ه – شستی STOP را فشار دهید موتور خاموش خواهد شد.

اگر موتور برعکس جهت دلخواه شما شروع بکار نمود میتوانید با تغییر مقدار پارامتر FO4 جهت چرخش موتور را تغییر دهید.

٣٢

واحد پشتیبانی فنی : 09194558059 واحد فروش : 09195315159

۲ – استارت و استپ موتور از ترمینالهای فرمان اینورتر

۲ - ۱) راه اندازی اینورتر از روی ترمینالهای فرمان بصورت ساده

راه اندازی اینورتر از طریق ترمینالهای فرمان با استفاده از دو کلید در دوجهت Forward و Reverse ( چپگرد و راستگرد )

الف – پارامتر 1 = A02 قرار دهید . ( راه اندازی موتور از طریق ترمینالهای فرمان )

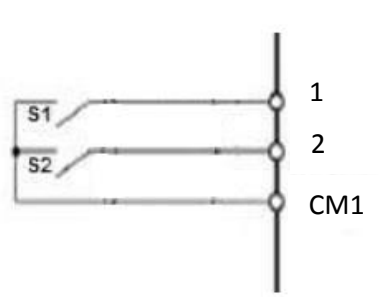

ب – مدار سیم کشی زیر را اجرا نمایید .

در مدار فوق با وصل کلید S1 موتور در جهت Forward شروع به کار خواهد کرد و با قطع کلید موتور خاموش خواهد شد .

در مدار فوق با وصل کلید S2 موتور در جهت Reverse شروع به کار خواهد کرد و با قطع کلید موتور خاموش خواهد شد .

توجه : در صورتی که هر دو کلید همزمان وصل باشند موتور اگر درحال کار باشد خاموش خواهد گردید . ۲ - ۲) راه اندازی اینورتر از روی ترمینالهای فرمان بصورت 3-wire
۱ - ۷) راه اندازی اینورتر از روی ترمینالهای فرمان ) الف – پارامتر 1 = A02 قرار دهید . ( راه اندازی موتور از طریق ترمینالهای فرمان )
ب – پارامتر 15 = CO3 قرار دهید . ( ترمینال ۳ بعنوان شستی استارت )
ج – پارامتر 16 = CO4 قرار دهید . ( ترمینال ۴ بعنوان شستی استپ )
د – پارامتر 17 = CO5 قرار دهید . ( ترمینال ۵ بعنوان کلید انتخاب جهت چرخش موتور )
ج – مدار سیم کشی زیر را اجرا نمایید .

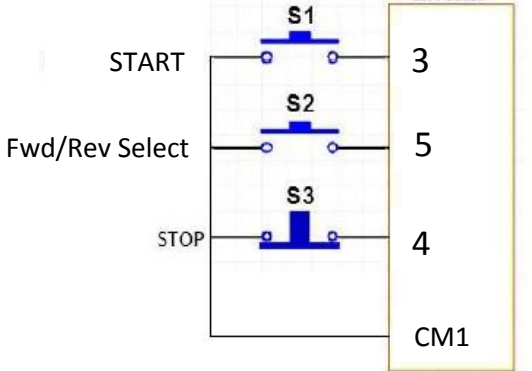

در مدار فوق اگر کلید S2 قطع باشد با فشار لحظه ای شستی استارت S1 موتور در جهت Forward شروع به کار خواهد کرد و با فشرده شدن لحظه ای شستی استپ S3 موتور خاموش خواهد شد .

در مدار فوق اگر کلید S2 وصل باشد با فشار لحظه ای شستی استارت S1 موتور در جهت Reverse شروع به کار خواهد کرد و با فشرده شدن لحظه ای شستی استپ S3 موتور خاموش خواهد شد .

> واحد پشنیبانی فنی : 09194558059 واحد فروش : 09195315159

www.Farazcontrol.ir

34

روشهای مختلف تغییر فركانس خروجي اينورتر (افزایش یا کاهش سرعت موتور)

۱ – تغییر فرکانس خروجی اینور تر از روی شستی های کی پد
 ۲ – تغییر فرکانس خروجی اینور تر از طریق ولوم روی کی پد
 ۳ – تغییر فرکانس خروجی اینور تر از طریق ولوم خارج از اینور تر ( ورودی آنالوگ ولتاژی )
 ۴ – تغییر فرکانس خروجی اینور تر از طریق ورودی آنالوگ جریانی
 ۵ – تغییر فرکانس خروجی اینور تر بصورت پلکانی (Multistep Frequency)

۱ – تغییر فرکانس خروجی اینورتر از روی کی پد توسط شستی های رو به بالا و رو به پایین

الف – پارامتر 2 = A01 قرار دهید . ( در این حالت میتوان فرکانس خروجی اینورتر را از روی کی پد و به روش بند (ب) تنظیم نمود)

ب – در پارامتر ( مقدار فرکانس دلخواه ) = F01 فرکانس مدنظرتان را وارد کنید .

۲ – تغییر فرکانس خروجی اینور تر از طریق ولوم روی کی پد الف – پارامتر 0 = A01 قرار دهید .

ب – حال توسط ولوم روی کی پد میتوانید فرکانس خروجی ( سرعت موتور ) را کم یا زیاد کنید

۳ – تغییر فرکانس خروجی اینورتر از طریق ولوم خارج از اینورتر ( ورودی آنالوگ ولتاژی )

الف – پارامتر 1 = A01 قرار دهید. ( انتخاب ترمینال به عنوان کنترل فرکانس )

ب – پارامتر A05 =0HZ قرار دهید.

ج – پارامتر A06 = 50HZ قرار دهید.

د – پارامتر 0%= A07 قرار دهید.

ہ – پارامتر 100%= A08 قرار دھید.

واحد پشتيبانی فنی : 09194558059 واحد فروش : 09195315159

و – مدار سیم کشی مقابل را اجرا نمایید .

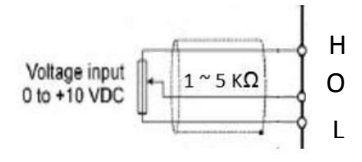

در این حالت با افزایش ولتاژ پایه O فرکانس خروجی اینورتر افزایش و با کاهش ولتاژ پایه O فرکانس خروجی اینورتر کاهش می یابد .

۴ – تغییر فرکانس خروجی اینورتر از طریق ورودی آنالوگ جریانی الف – يارامتر 1 = A01 قرار دهيد. ( انتخاب ترمينال به عنوان كنترل فركانس ) ب - یارامتر 13= C06 قرار دهید. (انتخاب ورودی دیجیتال ۶ بعنوان انتخاب ورودی آنالوگ) ج – ورودی دیجیتال ۶ را به پایه CM1 وصل نمایید. QDI6 CM1 د – پارامترهای A05 =0HZ قرار دهید. ه – پارامترهای A06 = 50HZ قرار دهید. و - پارامترهای 0%= A07 قرار دهید. ز - پارامترهای 100%= A08 قرار دهید. Current input +4 to +20 mADC ح – مدار سیم کشی مقابل را اجرا نمایید . or 0 to 20 mA با افزایش جریان ورودی به پایه OI فرکانس خروجی اینورتر افزایش و با کاهش جریان ورودی به این پایه فرکانس خروجی کاهش می یابد .

۸ – تغییر فرکانس خروجی اینور تر بصورت پلکانی (Multistep Frequency)
 ۱گر بخواهیم توسط ورودیهای دیجیتال فرکانس خروجی اینورتر را کنترل نماییم به روش زیر بایستی اقدام کنیم .
 ۲۹ بایستی اقدام کنیم از ورودیهای دیجیتال (S1),DI4(S2),DI5(S3),DI6(S4) وصل نباشند فرکانس خروجی اینورتر همان نقطه تنظیم فرکانس غیر از مولتی استی خواهد بود .

۵-۱) پارامتر **1 = A01** قرار دهید. ( انتخاب ترمینال به عنوان کنترل فرکانس )

Δ-۵) پارامتر 2 = CO3 قرار دهید. ( انتخاب ورودی دیجیتال DI3 جهت تغییر فرکانس با ارزش بیتی 2^0).

- ۵-۳) پارامتر E04 = 3 قرار دهید. ( انتخاب ورودی دیجیتال DI4 جهت تغییر فرکانس با ارزش بیتی 2^1)
- Δ-4) پارامتر 4 = CO5 قرار دهید. ( انتخاب ورودی دیجیتال DI5 جهت تغییر فرکانس با ارزش بیتی 2^2).
- ۵-۵) پارامتر 5 = CO6 قرار دهید. ( انتخاب ورودی دیجیتال DI6 جهت تغییر فرکانس با ارزش بیتی 2^2)

۳۸

- ۵–۶) پارامتر A11 = Multispeed 1 مقدار دهی کنید
- ۵–۷) پارامتر A12 = Multispeed 2 مقدار دهی کنید
- ۸–۵) پارامتر A13 = Multispeed 3 مقدار دهی کنید
- ۹–۵) یارامتر A14 = Multispeed 4 مقدار دهی کنید
- ۵-۱۰) پارامتر A15 = Multispeed 5 مقدار دهی کنید
- ۱۱-۵) پارامتر A16 = Multispeed 6 مقدار دهی کنید
- ۵–۱۲) پارامتر A17 = Multispeed 7 مقدار دهی کنید
- ۵–۱۳) پارامتر A18 = Multispeed 8 مقدار دهی کنید
- ۵–۱۴) پارامتر A19 = Multispeed 9 مقدار دھی کنید

| ۵–۱۵) پارامتر A20 = Multispeed 10 مقدار دهی کنید |
|--------------------------------------------------|
| ۵–۱۶) پارامتر A21 = Multispeed 11 مقدار دهی کنید |
| ۵–۱۷) پارامتر A22 = Multispeed 12 مقدار دهی کنید |
| ۵–۱۸) پارامتر A23 = Multispeed 13 مقدار دهی کنید |
| ۵–۱۹) پارامتر A24 = Multispeed 14 مقدار دهی کنید |
|                                                  |

۵-۲۰) پارامتر A25 = Multispeed 15 مقدار دهی کنید

| DI6 | DI5 | DI4 | DI3 | Selected frequency             |
|-----|-----|-----|-----|--------------------------------|
| OFF | OFF | OFF | OFF | Other than multistep frequency |
| OFF | OFF | OFF | ON  | A11 (Multistep frequency 1)    |
| OFF | OFF | ON  | OFF | A12 (Multistep frequency 2)    |
| OFF | OFF | ON  | ON  | A13 (Multistep frequency 3)    |
| OFF | ON  | OFF | OFF | A14 (Multistep frequency 4)    |
| OFF | ON  | OFF | ON  | A15 (Multistep frequency 5)    |
| OFF | ON  | ON  | OFF | A16 (Multistep frequency 6)    |
| OFF | ON  | ON  | ON  | A17 (Multistep frequency 7)    |
| ON  | OFF | OFF | OFF | A18 (Multistep frequency 8)    |
| ON  | OFF | OFF | ON  | A19 (Multistep frequency 9)    |
| ON  | OFF | ON  | OFF | A20 (Multistep frequency 10)   |
| ON  | OFF | ON  | ON  | A21 (Multistep frequency 11)   |
| ON  | ON  | OFF | OFF | A22 (Multistep frequency 12)   |
| ON  | ON  | OFF | ON  | A23 (Multistep frequency 13)   |
| ON  | ON  | ON  | OFF | A24 (Multistep frequency 14)   |
| ON  | ON  | ON  | ON  | A25 (Multistep frequency 15)   |

توضیح جدول فوق : بر اساس جدول بالا اگر هیچکدام از ورودیهای دیجیتال DI3(S1),DI4(S2),DI5(S3),DI6(S4) هیچکدام وصل نباشند فرکانس خروجی اینورتر همان نقطه تنظیم فرکانس غیر از مولتی استپ خواهد بود ولی اگر مثلا (DI3(S1 وصل شود مقدار عدد تنظیم شده در رجیستر A11 فرکانس خروجی اینورتر خواهد بود .

ج – سیم کشی مدار فرمان مطابق شکل زیر انجام گردد.

مدار شماتیک مورد نیاز این کار :

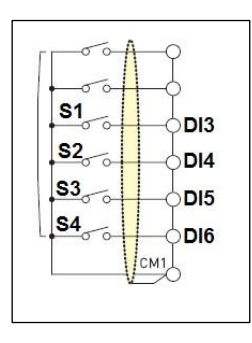

۴.

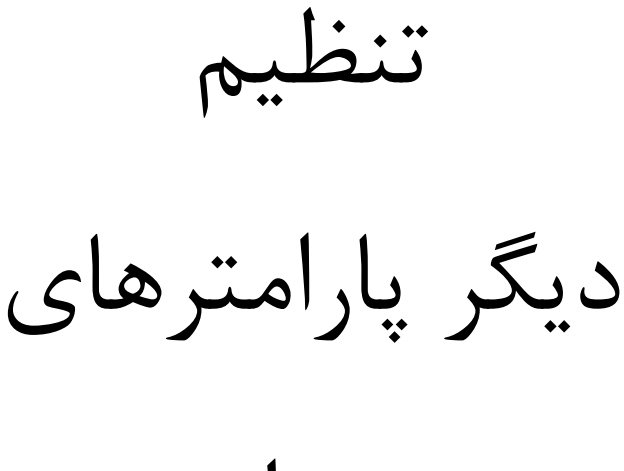

ضروری اینور تر

تنظیم پارامترهای مربوط به مشخصات موتور در اینورتر :

مثال :

- توان موتور : ۵٫۵ کیلو وات
  - جريان نامي موتور :

 $P=\sqrt{3} * 380 * I * 0.8 \rightarrow 5500 = \sqrt{3} * 380 * I * 0.8 \rightarrow I = 10.5 \text{ A}$ 

• لغزش :

% S = [ (Ns – Nn) \*100 ] / Ns  $\rightarrow$  % S = [ (1500 - 1450) \* 100 ] / 1500 = %3.3

• فرکانس کاری موتور : 50 HZ

| کد  | توضيح              | مقدار          |
|-----|--------------------|----------------|
| H03 | توان نامی موتور    | 5.5 KW         |
| H04 | تعداد قطبهای موتور | 4 (1500 r.p.m) |
| H05 | جريان نامي موتور   | 10.5 A         |
| H07 | لغزش               | % 3.3          |
| A04 | ماكزيمم فركانس     | 50 HZ          |
| A03 | فرکانس نامی موتور  | 50 HZ          |
| H01 | Auto-tuning        | 1              |

کدهای مورد نیاز موارد بالا به شرح زیر می باشد :

**توجه مهم :** برای Auto-Tuning دقت داشته باشید حتما باید شفت موتور آزاد باشد، یعنی هیچگونه باری به موتور وصل نباشد.

## تنظیم زمان شتابگیری و توقف موتور :

| F02 | Accelerating Time Setting 1 | 0.1 - 3000 [sec] | 10.0 sec |
|-----|-----------------------------|------------------|----------|
| F03 | Decelerating Time Setting 1 | 0.1 - 3000 [sec] | 10.0 sec |

FO2 : زمان رسیدن دور موتور به دور تنظیم شده ( زمان شتاب گیری موتور ACC )

FO3 : زمان رسیدن دور موتور از دور کاری به صفر ( زمان توقف موتور DEC )

جهت تنظیم زمان شتابگیری موتور میباستی پارامتر FO2 مقدار دهی گردد که بصورت کارخانه ای مقدار ۶ ثانیه به این پارامتر مقدار دهی شده است .

و جهت تنظیم زمان توقف موتور میباستی پارامتر FO3 مقدار دهی گردد که بصورت کارخانه ای مقدار ۶ ثانیه به این پارامتر مقدار دهی شده است .

**توجه مهم :** در صورتی که مقدار پارامتر FO3 ( زمان توقف موتور DEC ) کمتر از ۲۰ ثانیه باشد بایستی مقاومت ترمزی روی اینورتر نصب گردد.

## روش انجام Reset factory در موقع لزوم:

b12 : پارامتر Reset factory

اگر b12=1 قرار دهیم مقدارکلیه پارامترها به حالت تنظیم کارخانه برمی گردد.

#### روش تنظیم گشتاور بصورت دستی در موقع لزوم:

الف – پارامتر A28 = 0 قرار دهید

ب – مقدار پارامتر A29 را به آرامی افزایش دهید تا به گشتاور مورد نیاز برسید

## روش اجرای JOG Operation :

### برای اجرای jog بایستی پارامترهای زیر تعریف گردد :

١ – تعریف یکی از ورودیهای دیجیتال بعنوان jog که برای این کار بایستی پارامتر مربوط به آن
 ورودی دیجیتال برابر عدد ۶ گذاشته شود. ( CO1=DI1 ~ CO6=DI6)

۲ – فرکانس مورد نیاز برای JOG در پارامتر A26 نوشته شود.

۳ – فرکانس کاری اینورتر طبق روشهای گفته شده تنظیم گردد.

۴ – فرمان RUN به اینورتر داده شود .(طبق روشهای مختلف گفته شده)در این حالت موتور با فرکانس تنظیم شده شروع به کار خواهد کرد .

۵ – با وصل شدن ورودی دیجیتالی که بعنوان JOG تعریف شده فرکانس خروجی اینورتر تغییر کرده و همان مقدار پارامتر A26 خواهد شد.

کنترل کارکرد فن اینورتر :

| نوع کارکرد مقدار پارامتر |   |                                                    |  |
|--------------------------|---|----------------------------------------------------|--|
| A65                      | 0 | هر موقع برق ورودی اینورتر وصل شود فن روشن خواهد شد |  |
| AOS                      | 1 | هرموقع اینور تر RUN شود فن روشن خواهد شد           |  |

تغيير جهت چرخش موتور بدون جابجايي فازها :

جهت تغییر جهت چرخش موتور کافیست مقدار پارامتر FO4 را تغییر دهید.

| F04 | Driving Direction Selection | 0 forward / 1 reverse | 0 | X |
|-----|-----------------------------|-----------------------|---|---|
|-----|-----------------------------|-----------------------|---|---|

## تنظیم عملکرد رله های خروجی اینورتر :

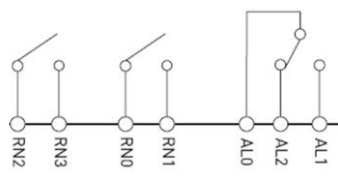

| رله         | پارامتر | مقدار | نوع عملكرد                                                  |
|-------------|---------|-------|-------------------------------------------------------------|
|             | C13     | 0     | هرموقع اينورتر RUN شود اين رله فعال خواهد شد                |
| ALU-ALI-ALZ |         | 5     | هرموقع خطایی در عملکرد اینورتر رخ دهد این رله فعال خواهد شد |
|             | C14     | 0     | هرموقع اينورتر RUN شود اين رله فعال خواهد شد                |
| KINO – KINI |         | 5     | هرموقع خطایی در عملکرد اینورتر رخ دهد این رله فعال خواهد شد |
|             | C15     | 0     | هرموقع اینورتر RUN شود این رله فعال خواهد شد                |
| RNZ = RN3   |         | 5     | هرموقع خطایی در عملکرد اینورتر رخ دهد این رله فعال خواهد شد |

جهت اطلاعات بیشتر به توضیحات پارامترهای C13 , C14 , C15 مراجعه نمایید.

## پارامترهای مربوط به خروجیهای آنالوگ :

| C18 | FM Monitor Signal Selection  | 0: Output frequency monitor<br>1: Output current monitor<br>2: Output voltage monitor<br>3: Output wattage monitor | 0       | Х |
|-----|------------------------------|----------------------------------------------------------------------------------------------------|---------|---|
| C19 | FM Output GAIN Adjustment    | 0 - 250.0 [%]                                                                                                    | 100.0%  | 0 |
| C20 | FM Output OFFSET Adjustment  | -3.0 - 10.0 [%]                                                                                                    | 0.0%    | 0 |
| C25 | AMI Monitor Signal Selection | 0: Output frequency monitor<br>1: Output current monitor<br>2: Output voltage monitor<br>3: Output wattage monitor | 1       | х |
| C26 | AMI Output GAIN Adjustment   | 0 - 250.0 [%]                                                                                                    | 100.0 % | 0 |
| C27 | AMI Output OFFSET Adjustment | -99.9 - 100.0 [%]                                                                                                  | 0.0 %   | 0 |

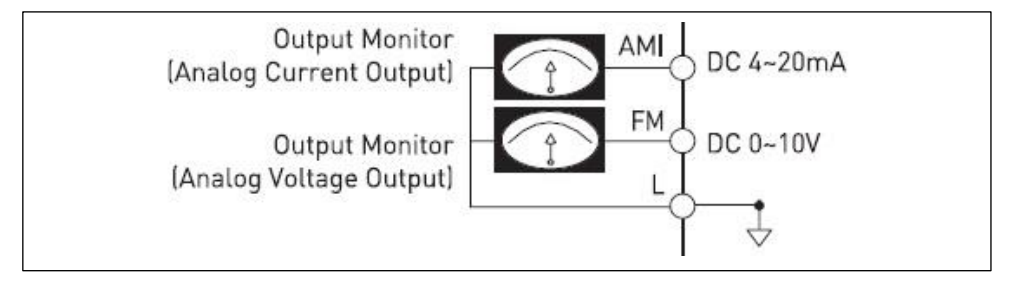

## Network

www.Farazcontrol.ir

واحد پشتیبانی فنی : 09194558059 واحد فروش : 09195315159

## شبکه اینور تر مدل C1 :

#### الف – سخت افزار

جهت ارتباط سخت افزاری با شبکه اینورتر مدل C1 از دو طریق میتوان اقدام نمود

- ۱ پورت RJ-45
- ۲ ترمینالهای مربوط به شبکه

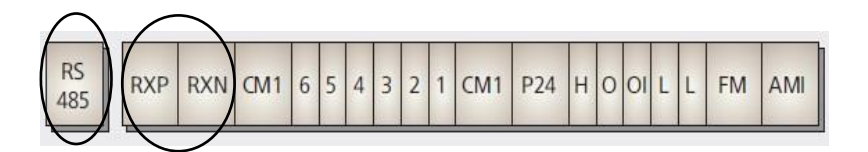

#### RJ45 specification (1<sup>st</sup> Communication)

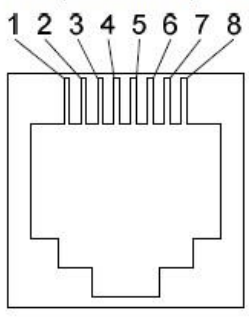

| Pin No. | Signal Descriptions |
|---------|---------------------|
| 1       |                     |
| 2       |                     |
| 3       | RS - 485+           |
| 4       |                     |
| 5       | £                   |
| 6       | RS - 485-           |
| 7       | 24V                 |
| 8       | 24V GND             |

Terminal specification (2<sup>nd</sup> communication)

| Name | Description |  |
|------|-------------|--|
| RXP  | RS485 (+)   |  |
| RXN  | RS485 (-)   |  |

#### ب – تنظیمات روی اینور تر

| Code | Function Name                                     | Description                                                                                  | Initial Data | Change Mode on Run |
|------|---------------------------------------------------|----------------------------------------------------------------------------------------------|--------------|--------------------|
| A01  | Frequency Setting Method<br>(Multi-speed Setting) | 3: Remote operator (1st Comm-RJ45 connector)<br>4: Remote operator (2nd Comm-terminal strip) | 1            | Х                  |
| A02  | Run Setting Method                                | 2: Remote operator (1st Comm-RI45 connector)<br>3: Remote operator (2nd Comm-terminal strip) | 1            | Х                  |

#### ۱ – تنظیمات پارامترنحوه فرمان و تنظیم فرکانس از طریق شبکه روی اینورتر

|     |                                                         |                                                                                                   | ت شبکه | ۲ –تنظيمار |
|-----|---------------------------------------------------------|---------------------------------------------------------------------------------------------------|--------|------------|
| b17 | Communication                                           | Set inverter communication code from 1 - 32 when connect inverter with external control equipment | 1      | X          |
| b31 | 2nd Communication<br>Channel (option) Baud Rate Setting | 1: 2,400 [bps] / 2: 4,800 [bps]<br>3: 9,600 [bps] / 4: 19,200 [bps]                               | 3      | 0          |

| 1 <sup>st</sup> byte |      | 2 <sup>nd</sup> byte |                                      |  |
|----------------------|------|----------------------|--------------------------------------|--|
| Group                | Set  |                      | For example, A60                     |  |
| d                    | 0x01 | Parameter number     |                                      |  |
| F                    | 0x02 |                      | 1 <sup>st</sup> byte A 0x03          |  |
| A                    | 0x03 |                      |                                      |  |
| В                    | 0x04 |                      | 2 <sup>nd</sup> byte === 60 === 0x3C |  |
| С                    | 0x05 |                      | 22.2                                 |  |
| Н                    | 0x06 |                      |                                      |  |

| www.Farazcontrol.i | r |
|--------------------|---|
|--------------------|---|

#1. Set parameter "A02 Run commands(0x0302)" to "2(remote operator(1st communication-RJ45))" or "3(remote operator(2nd communication-terminal))" Packet(Modbus-RTU, RJ45) : "01 06 03 02 00 02 A9 8F"
Packet(Modbus-RTU, terminal) : "01 06 03 02 00 03 68 4F"
Description : It allow user set run command through communication link via RS-485(Modbus).

#2. Set parameter "A01 Frequency commands(0x0301)" to "3(remote operator(1st communication-RJ45))" or "4(remote operator(2nd communication- terminal))".
Packet(Modbus-RTU, RJ45) : "01 06 03 01 00 03 98 4F"
Packet(Modbus-RTU, terminal) : "01 06 03 01 00 04 D9 8D"
Description : It allow user set frequency CMD through communication link via RS-485.

#2. Send address "Frequency setting(0x0004)" to wanted output frequency.
 Packet(Modbus-RTU) : "01 06 00 04 17 70 C6 1F"
 Description : Wanted output frequency is set.(0x1770 - > 6000d)

#3. Send address "0x0002" to "Run" command in forward direction Packet(Modbus-RTU) : "01 06 00 02 00 01 E9 CA"

#4. Send address "0x0002" to "Stop" command Packet(Modbus-RTU) : "01 06 00 02 00 00 28 0A".

| Func Code | Description                               |  |  |  |
|-----------|-------------------------------------------|--|--|--|
| S02       | Run command                               |  |  |  |
| S04       | Frequency command                         |  |  |  |
| S10       | Estimated Torque                          |  |  |  |
| D01       | Output frequency monitor                  |  |  |  |
| D02       | Output current monitor                    |  |  |  |
| D03       | Output voltage monitor                    |  |  |  |
| D04       | Rotation direction monitor                |  |  |  |
| D05       | PID Feedback monitor                      |  |  |  |
| D06       | Intelligent input terminal monitor        |  |  |  |
| D07       | Intelligent output terminal monitor       |  |  |  |
| D08       | Scaled output frequency monitor           |  |  |  |
| D09       | Power consumption monitor                 |  |  |  |
| D10       | Accumulated time monitor during RUN (Hr)  |  |  |  |
| D11       | Accumulated time monitor during RUN (Min) |  |  |  |
| D12       | DC link voltage monitor                   |  |  |  |
| D13       | Trip monitor 1 Source                     |  |  |  |
| D14       | Trip monitor 1 Frequency                  |  |  |  |
| D15       | Trip monitor 1 Current                    |  |  |  |
| D16       | Trip monitor 1 Vdc                        |  |  |  |

#### (Note 2) Data value setting

Data value is transmitted except decimal point. (Please contact to ADT for more details)

| Description    | Related code  | Scale | Remark                                                    |
|----------------|---------------|-------|-----------------------------------------------------------|
| Frequency      | d01, F01 etc. | 0.01  | Communication date 6000<br>Conversion hexadecimal 60 [Hz] |
| Acc/decel time | F02, F03 etc. | 0.1   | Communication data 100<br>Conversion hexadecimal 10 [sec] |
| Current        | d02 etc.      | 0.1   | Communication data 100<br>Conversion hexadecimal 10[A]    |

(주3) Special parameter

1) Run command

Parameter frame: 0x0002

Setting data: Forward (0x0001), Reverse (0x0002), Reset (0x0004), Stop (0x0000)

예) Forward run command frame

| Description | Comm.no. | Command | Parameter | Data   | CRC    |
|-------------|----------|---------|-----------|--------|--------|
| Data        | 0x01     | 0x06    | 0x0002    | 0x0001 | 0xe9ca |

2) Frequency command

Parameter frame: 0x0004

Setting data: Hexadecimal of (Output frequency command \* 100)

예) Frequency command (60Hz) frame

| Description     | Comm.no.       | Command       | Parameter               | Data   | CRC    |
|-----------------|----------------|---------------|-------------------------|--------|--------|
| Data            | 0x01           | 0x06          | 0x0004                  | 0x1770 | Oxc61f |
| lata additional | ovalgastion: 6 | 047 > 6000/8/ | $ralo) > 0 \times 1770$ |        |        |

Data additional explanation:  $60Hz \rightarrow 6000(Scale) \rightarrow 0x1770$ 

طبق دستور بالا برای ارتباط با اینور تر از طریق شبکه مدباس دو پورت وجود دارد یکی ترمینالهای مخصوص شبکه و دیگری سوکت RJ45 که بایستی پورت مورد نظر ابتدا انتخاب گردد .

برای ارتباط از طریق ترمینال بایستی EO2=3 تنظیم شود

برای ارتباط از طریق پورت RJ45 بایستی E2=A02 تنظیم گردد .

مثال ۱: تنظیم فرکانس خروجی اینور تر روی HZ 60.00

برای انجام این کار بایستی مقدار عدد 60.00 در رجیستر 0X0004 نوشته شود.

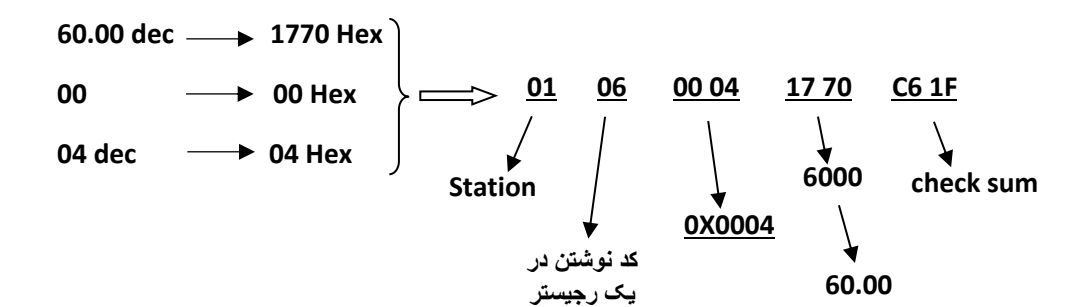

مثال ۲: فرمان راه اندازی اینور تر RUN در جهت Forward

برای انجام این کار بایستی مقدار رجیستر 0x0002 برابر 1 گردد.

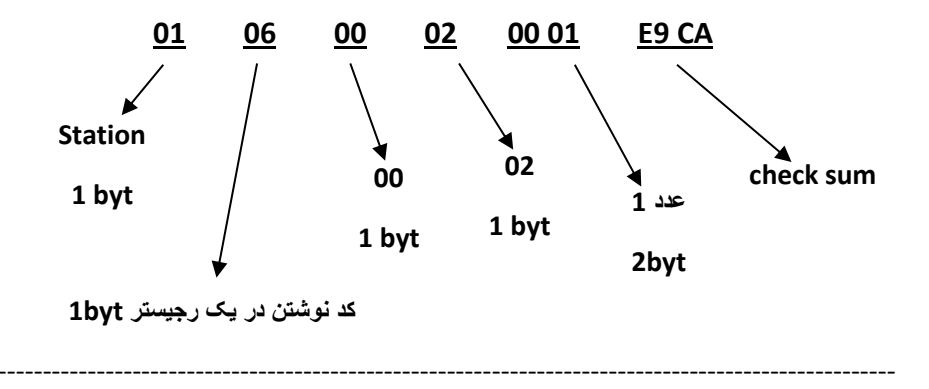

مثال ۳: فرمان Stop اینور تر

اگر اینورتر در حالت Run باشد برای Stop اینورتر بایستی کدهای زیر به اینورتر ارسال گردد.

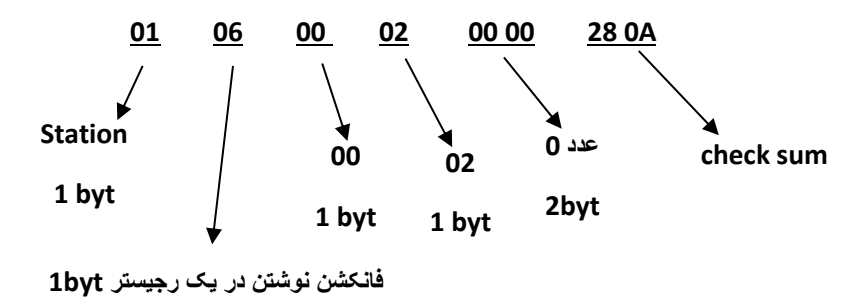

# PID

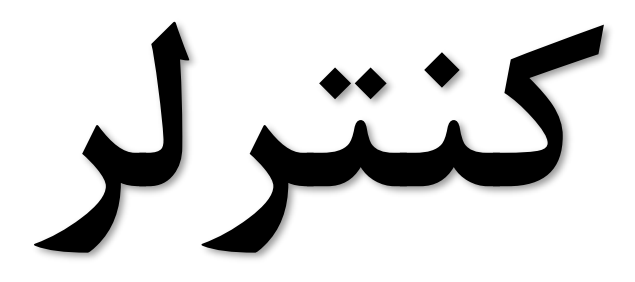

www.Farazcontrol.ir

واحد پشتيبانی فنی : 09194558059 واحد فروش : 09195315159

## PID كنترلر توسط اينورترهاي iMaster C1 :

همانگونه که در مقدمه توضیح داده شد PID کنترلر یعنی کنترل هوشمندانه یک پارامتری از یک فرآیند صنعتی از قبیل

کنترل فشار آب در یک خط لوله : به توسط کنترل دور پمپ که از طریق اینورتر کنترل میگردد کنترل دبی آب در یک خط لوله : به توسط کنترل دور پمپ که از طریق اینورتر کنترل میگردد کنترل فلو هوای یک سیستم دمنده: به توسط کنترل دور فن که از طریق اینورتر کنترل میگردد کنترل دمای یک سالن: به توسط کنترل دور فن دمنده هوای گرم که از طریق اینورتر کنترل میگردد همه این مثالها و مثالهایی از این قبیل را میتوان یک سیستم کنترلر PID نامید.

ساختمانی چند طبقه را در نظر بگیرید در طبقات پایین این ساختمان فشار آب تقریبا در تمام ساعات روز خوب بوده و ساکنین مشکلی از بابت فشار آب نخواهند داشت ولی طبقات بالاتر در ساعات مختلف روز و بسته به مصرف ساکنین ساختمان از بابت فشار آب مشکل دار خواهند بود . برای رفع این مشکل اکثر ساختمانها از یک پمپ در مسیر لوله رفت آب به واحدها استفاده میکنند و این پمپ توسط یک سیستم تشخیص فشار بصورت ذیل کار میکند:

هر موقع فشار آب از یک حد معینی افت کند سنسور فشار به موتور فرمان روشن شدن میدهد و موتور به سرعت شروع به کار میکند ( و این خود بعضی مواقع باعث ایجاد یک ضربه در لوله ها میگردد که این موضوع نه تنها به سیستم لوله کشی صدمه میزند بلکه باعث خرابی پمپ نیز میگردد ) و به محض رسیدن فشار به مقدار دلخواه موتور دوباره خاموش میگردد. روشن و خاموش شدن های مداوم پمپ نه تنها باعث بالا رفتن هزینه برق شده بلکه باعث کوتاه شدن عمر مفید موتور و پمپ میگردد و در ضمن هیچ وقت فشار داخل لوله ها تثبیت نمیگردد و فشار آب خروجی از شیر آب مداوم کم و زیاد میگردد .

لذا برای برطرف کردن این موضوع کافیست موتور متصل شده به پمپ اولا سه فاز باشد و در ثانی توسط یک اینورتر ADT بصورت PID کنترل شود . در این حالت از یک سنسور تشخیص فشار آب در مسیر خط لوله بایستی استفاده نمود . بلوک دیاگرام نحوه کار بصورت زیر میباشد :

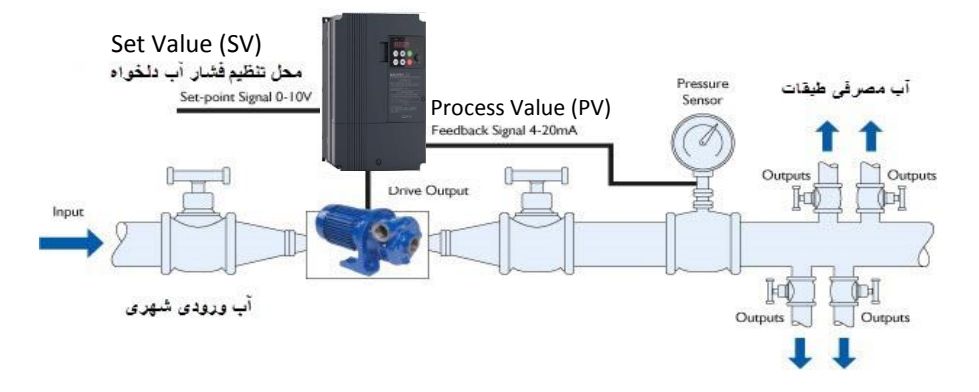

همانطور که در شکل بالا دیده میشود محلی جهت تنظیم فشار دلخواه در سیستم خواهد بود ( SV ) که اپراتور میتواند فشار دلخواه آب مصرفی را از آن محل تنظیم نماید اینورتر مقدار فشار خط را از طریق سنسور نصب شده در خروجی پمپ خوانده ( PV ) و با مقدار ( SV ) تنظیم شده مقایسه میکند اگر فشار خط ( PV ) کمتر از مقدار فشار تنظیم شده ( SV ) باشد دور موتور را به آرامی افزایش میدهد تا فشار به نقطه مطلوب تنظیم شده برسد و به محض رسیدن فشار به نقطه تنظیم شده دور را ثابت نگه میدارد و اگر به هر دلیلی ( مثلا به دلیل بسته شدن شیر مصرف کننده ها ) فشار خط بالاتر از مقدار تنظیم شده رود دور موتور توسط اینورتر کاهش میابد تا جایی که دیگر نیازی به کارکرد پمپ نباشد که در اینصورت پمپ کلا خاموش میگردد و به محض کاهش فشار دوباره سیکل بالا تکرار میگردد.

روش اجرای کار بصورت عملی : در این مثال فرض میکنیم که یک پمپ آب در یک ساختمان چند طبقه جهت تامین فشار خط لوله آب مصرفی ساکنین نصب شده است و میخواهیم فشار آب مصرفی را توسط کنترل دور پمپ بصورت PID به نحوی کنترل نماییم که همیشه فشار آب در لوله ثابت باقی بماند و ساکنین طبقات بالاتر احساس افت فشار ننمایند.

مفروضات :

- محل تنظیم فشار آب ولوم روی اینورتر در نظر گرفته شود ( Set Value)
- فشار خط لوله آب مصرفی توسط یک ترانسمیتر فشار دوسیمه ۴ تا ۲۰ میلی آمپر و ۰ تا ۱۰ بار خوانده شده و به اینورتر وصل گردد
  - نقطه فشار تنظیم آب ۵ بار تنظیم گردد
  - پمپ آب ۳ فاز ۲۲۰ ولت و ۱ اسب در نظر گرفته شود

#### واحد پشتیبانی فنی : 09194558059 واحد فروش : 09195315159

روش کار :

الف – اجرای کابل کشی

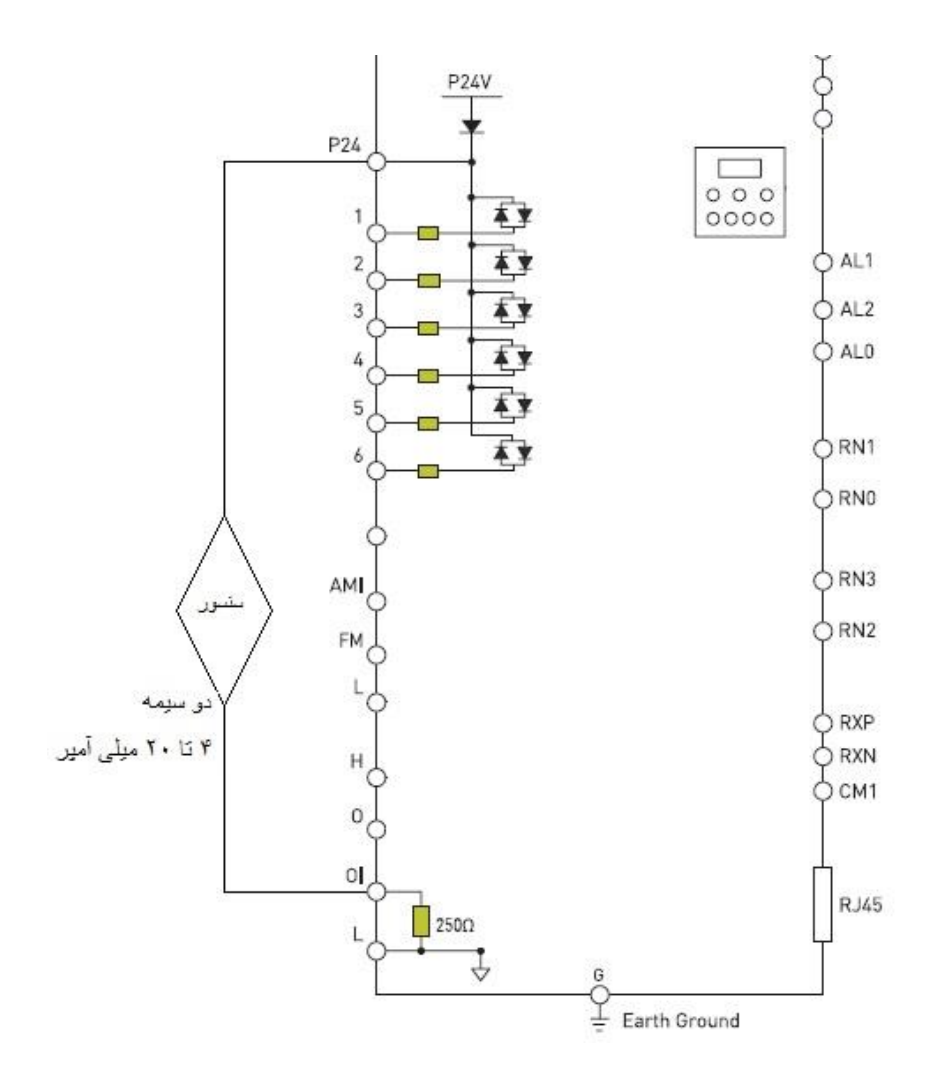

www.Farazcontrol.ir

واحد پشتیبانی فنی : 09194558059 واحد فروش : 09195315159

۵۵

ب – تعريف پارامترهاي لازم

| توضيح                                                                                                    | مقدار              | نام گروه                       | زیر<br>گروہ    | گروه | رديف |  |  |
|----------------------------------------------------------------------------------------------------|--------------------|--------------------------------|----------------|------|------|--|--|
| برگرداندن مقدار كليه پارامترها به مقدار اوليه كارخانه                                                                      |                    |                                |                |      |      |  |  |
| برگرداندن مقدار کلیه<br>پارامترها به مقدار<br>اولیه کارخانه                                                                | 1                  | Data Initialization            | b12            | b    | ١    |  |  |
|                                                                                                    | تر                 | ارد کردن مشخصات موتور به اینور | وا             |      |      |  |  |
| توان موتور                                                                                                    | 1hp                | Motor Capacity                 | H03            | Н    | ٢    |  |  |
| فرکانس نامی موتور                                                                                                    | 50HZ               | Motor Rated<br>frequency       | A03            | А    | ٣    |  |  |
| فرکانس ماکزیمم<br>کاری موتور                                                                                               | 50HZ               | Maximum frequency              | A04            | A    | ۴    |  |  |
| Acceleration<br>Time                                                                                                    | 0.5s               | Acceleration Time              | F02            | F    | ۵    |  |  |
| Deceleration<br>Time                                                                                                    | 0.5s               | Deceleration Time              | F03            | F    | ۶    |  |  |
| گردد                                                                                                    | از بار جدا اً      | نجام مرحله ۷ بایستی شفت موتور  | جه : قبل از ان | تو   | -    |  |  |
| Auto انجام پروسه<br>Tuning 1 Auto Tuning                                                                                   |                    | H01                            | Н              | ٧    |      |  |  |
| بعد از اجرای مرحله ۹ اینورتر شروع به Tuning کردن دستگاه مینماید و این کار چند لحظه به طول<br>می انجامد . لطفا شکیبا باشید. |                    |                                |                |      |      |  |  |
|                                                                                                    | ر                  | حوه روشن و خاموش کردن اینورت   | ;              |      |      |  |  |
| راه اندازی از طریق<br>ترمینال DI1                                                                                          | 1 Operation Method |                                | A02            | A    | ٨    |  |  |
| تعريف پتانسيومتر روى اينورتر بعنوان محل تنظيم فشار خط                                                                      |                    |                                |                |      |      |  |  |
| انتخاب پتانسیومتر<br>بعنوان SV                                                                                             | 0                  | Built in Potentiometer         | A72            | A    | ٩    |  |  |
| انتخاب مد PID                                                                                                    |                    |                                |                |      |      |  |  |
| انتخاب مد کاری<br>PID                                                                                                    | 1                  | PID Mode Selection             | A70            | J    | 11   |  |  |

www.Farazcontrol.ir

واحد پشتیبانی فنی : 09194558059 واحد فروش : 09195315159

59

| تعریف ورودی آنالوگ جریانی اینورتر بعنوان ورودی فیدبک فشار آب خط لوله PV |           |                                                           |             |             |         |  |
|-------------------------------------------------------------------------|-----------|-----------------------------------------------------------|-------------|-------------|---------|--|
| ورودی جریانی بعنوان<br>PV 0                                             |           | Terminal [OI] Function                                    | A73         | А           | ١٢      |  |
| بایستی تنظیمات ذیل                                                      | آمپر ) پس | تا ۱۰ بار میباشد ( ۴ تا ۲۰ میلی                           | سور ورودی ۰ | با اینکه سن | با توجه |  |
|                                                                         |           | انجام گردد                                                |             |             |         |  |
| حداقل فركانس 0HZ                                                        | 0HZ       | START FERQUENCY                                           | A05         | Α           | 14      |  |
| حداکثر فرکانس                                                           | 50HZ      | END FREQUENCY                                             | A06         | А           | ۱۵      |  |
| حداقل مقدار خروجی<br>سنسور (4mA)                                        | %0        | STAR Frequency<br>RATE                                    | A07         | А           | 18      |  |
| مقدار خروجی سنسور<br>( 10mA ) در<br>حداکثر فشار کاری<br>سیستم ( 5bar )  |           | END Frequency<br>RATE<br>10Bar=20mA=%100<br>5Bar=10mA=%50 | A08         | A           | ١٧      |  |

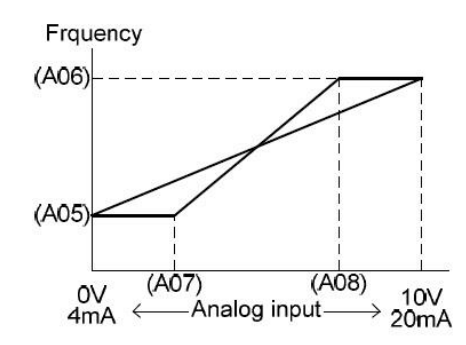

ج – راه اندازی :

- مقدار ولوم اینورتر را روی کمترین مقدار تنظیم می کنیم در این حالت نمایشگر مقدار 0 را نمایش می دهد (SV(PID Reference A71 .
- موتور را استارت می زنیم در این حالت اینورتر شروع به کار می کند ولی چون فرکانس
   خروجی (PID Reference A71 می باشد موتور شروع بکار نخواهد کرد .

www.Farazcontrol.ir

۵٧

واحد پشتيبانی فنی : 09194558059 واحد فروش : 09195315159

- حال ولوم را تا انتها میچرخانیم تا مقدار (SV(PID Reference A71 روی ۱۰۰ قرار گیرد در این حالت دورموتور افزایش می یابد و فشار آب بالا میرود که برای مشاهده مقدار فشار PV پارامتر (d05(PID Feedback Monitor)d05 را جهت نمایش تنظیم میکنیم. که در این حالت بایستی مقدار نمایشگر ٪۱۰۰ را نمایش دهد در غیر اینصورت مقدار پارامتر A74 که مربوط به (Gain) ۹ میباشد را تغییر میدهیم تا مقدار PV روی ٪۱۰۰ تنظیم گردد.

تعريف مقدار P :

واحد يشتيباني فني : 09194558059

واحد فروش :

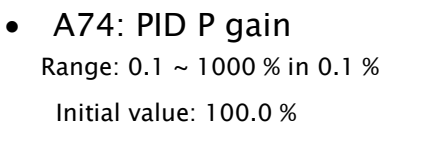

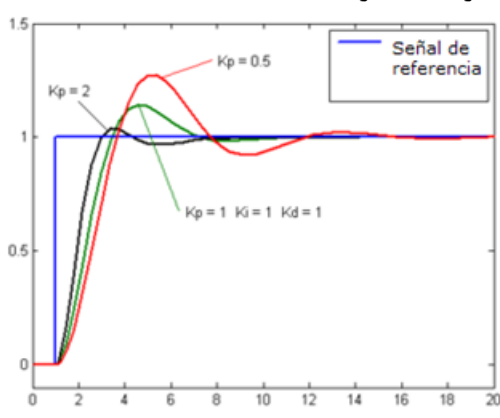

09195315159

طبق گراف نمونه بالا هر چه مقدار P بیشتر باشد سرعت پاسخگویی سیستم بیشتر خواهد بود ولی در بعضی مواقع مقادیر بالاتر باعث به نوسان افتادن سیستم **میگردد.** 

تعريف مقدار 1:

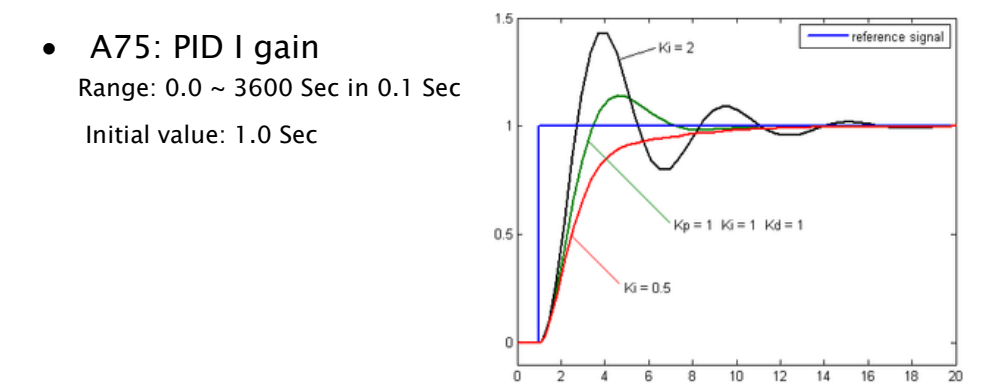

طبق گراف نمونه بالا هر چه مقدار I کمتر باشد سرعت پاسخگویی سیستم بیشتر خواهد بود ولی در بعضی مواقع مقادیر پایینتر باعث به نوسان افتادن سیستم میگردد.

تعريف مقدار D:

واحد يشتيباني فني : 09194558059

واحد فروش :

09195315159

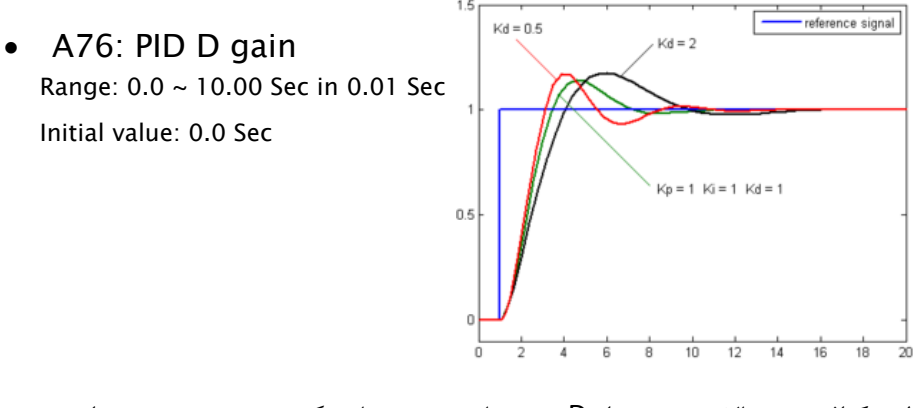

طبق گراف نمونه بالا هر چه مقدار D بیشتر باشد سرعت پاسخگویی سیستم بیشتر خواهد بود ولی در بعضی مواقع مقادیر بالاتر باعث به نوسان افتادن سیستم میگردد.

روش کارکنترلر PID به اینصورت میباشد که :

ابتدا کنترل کننده P وارد عمل شده و عملکرد سیستم را بهبود می بخشد در این حالت ما خطای ماندگار خواهیم داشت ولی توسط کنترل کننده P به حداقل میرسد ولی به صفر نخواهد رسید.سپس کنترل کننده I وارد عمل شده و خطای ماندگار را صفر میکند ولی در این حالت تعداد زیادی OVERSHOOT, UNDERSHOOT به سیستم اضافه خواهد گردید که نامناسب میباشد. به همین دلیل کنترل کننده D وارد عمل شده واین نوسانات ناخواسته راحذف میکند.

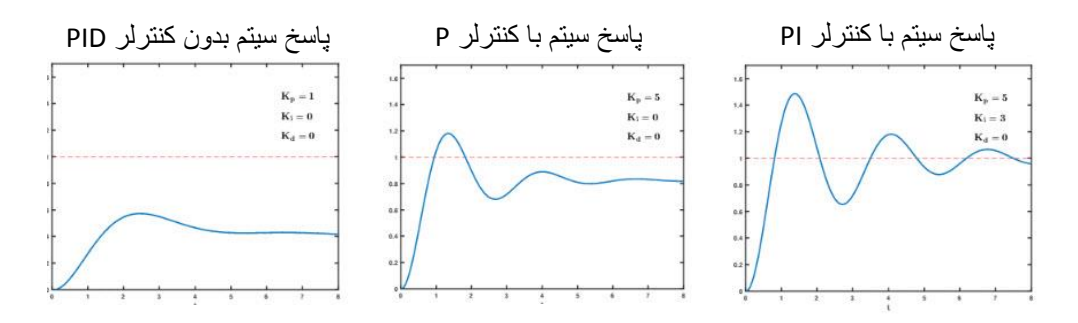

| Alarm<br>code | Name                                 | Alarm<br>code | Name                                     |
|---------------|--------------------------------------|---------------|------------------------------------------|
| OC1           |                                      | dbH           | Brakingresistor overheated               |
| OC2           | Instantaneous overcurrent            | OL1           | Motor 1 overload                         |
| OC3           |                                      | OLU           | Inverter overload                        |
| OV1           |                                      | Er1           | Memory error                             |
| OV1           | Overvoltage                          | Er2           | Keypad communication error               |
| OV3           |                                      | Er3           | CPU error                                |
| lU            | Under voltage                        | Er6           | Operation protection                     |
| Lin           | Input phase loss                     | Er7           | Tuning error                             |
| OPL           | Output phase loss                    | Er8           | RS-485 communications<br>error           |
| OH1           | Heatsink overheat                    | ErF           | Data saving error<br>Duringunder voltage |
| OH2           | External alarm                       | Err           | Mock Alarm                               |
| OH4           | Motor protection<br>(PTC thermistor) | Cof           | PID feedback wire break                  |